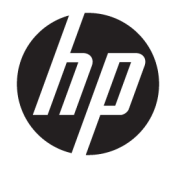

## Maintenance and Service Guide

#### SUMMARY

This guide provides information about spare parts, removal and replacement of parts, security, backing up, and more.

© Copyright 2020 HP Development Company, L.P.

Bluetooth is a trademark owned by its proprietor and used by HP Inc. under license. Intel, Core, Iris, Thunderbolt, and vPro are trademarks of Intel Corporation or its subsidiaries in the U.S. and/or other countries. Microsoft and Windows are either registered trademarks or trademarks of Microsoft Corporation in the United States and/or other countries. USB Type-C and USB-C are registered trademarks of USB Implementers Forum. DisplayPort™ and the DisplayPort™ logo are trademarks owned by the Video Electronics Standards Association (VESA®) in the United States and other countries.

The information contained herein is subject to change without notice. The only warranties for HP products and services are set forth in the express warranty statements accompanying such products and services. Nothing herein should be construed as constituting an additional warranty. HP shall not be liable for technical or editorial errors or omissions contained herein.

First Edition: October 2020

Document Part Number: M19513-001

#### Product notice

This guide describes features that are common to most models. Some features may not be available on your computer.

Not all features are available in all editions or versions of Windows. Systems may require upgraded and/or separately purchased hardware, drivers, software or BIOS update to take full advantage of Windows functionality. Windows 10 is automatically updated, which is always enabled. ISP fees may apply and additional requirements may apply over time for updates. Go to <u>http://www.microsoft.com</u> for details.

To access the latest user guides, go to <u>http://www.hp.com/support</u>, and follow the instructions to find your product. Then select **Manuals**.

#### Software terms

By installing, copying, downloading, or otherwise using any software product preinstalled on this computer, you agree to be bound by the terms of the HP End User License Agreement (EULA). If you do not accept these license terms, your sole remedy is to return the entire unused product (hardware and software) within 14 days for a full refund subject to the refund policy of your seller.

For any further information or to request a full refund of the price of the computer, please contact your seller.

# Table of contents

| 1 | Product description                                         | 1    |
|---|-------------------------------------------------------------|------|
| 2 |                                                             | _    |
| 2 | components                                                  | 5    |
|   | Right side                                                  | 5    |
|   | Left side                                                   | /    |
|   | louchpad components                                         | /    |
|   | Button, speakers, and fingerprint reader                    | 8    |
|   | Lights                                                      | . 10 |
|   | Special keys                                                | . 11 |
|   | Bottom                                                      | 12   |
| 3 | Illustrated parts catalog                                   | 15   |
|   | Computer major components                                   | . 15 |
|   | Mass storage devices                                        | 24   |
|   | Cables                                                      | . 24 |
|   | Miscellaneous parts                                         | 25   |
|   |                                                             |      |
| 4 | Removal and replacement procedures preliminary requirements | 27   |
|   | Tools required                                              | 27   |
|   | Service considerations                                      | 28   |
|   | Plastic parts                                               | 28   |
|   | Cables and connectors                                       | 28   |
|   | Drive handling                                              | 28   |
|   | Workstation guidelines                                      | . 28 |
|   | Electrostatic discharge information                         | . 30 |
|   | Generating static electricity                               | 30   |
|   | Preventing electrostatic damage to equipment                | . 31 |
|   | Personal grounding methods and equipment                    | . 31 |
|   | Grounding the work area                                     | . 31 |
|   | Recommended materials and equipment                         | . 32 |
|   | Packaging and transporting guidelines                       | 32   |

| 5 Removal and replace     | ment procedures for authorized service provider parts                                     | 35       |
|---------------------------|-------------------------------------------------------------------------------------------|----------|
| Component                 | replacement procedures                                                                    | 36       |
| I                         | Preparation for disassembly                                                               |          |
|                           | Bottom cover                                                                              | 37       |
|                           | Battery                                                                                   | 38       |
|                           | Speakers                                                                                  | 39       |
|                           | Solid-state drive                                                                         | 40       |
|                           | 34.3 cm (13.5 in) display assembly                                                        | 42       |
|                           | Touchpad cable                                                                            | 44       |
|                           | Touchpad                                                                                  | 45       |
|                           | System board                                                                              | 46       |
|                           | Fan/heat sink assembly                                                                    | 49       |
|                           | Connector board cable                                                                     | 50       |
|                           | Connector board                                                                           | 51       |
|                           | Rear speakers                                                                             | 52       |
|                           | Infrared sensor board                                                                     | 53       |
|                           | Infrared sensor board cable                                                               | 54       |
|                           | Keyboard                                                                                  | 55       |
|                           | Fingerprint reader module                                                                 | 59       |
| 6 Using Satur Utility (P  | 105)                                                                                      | 61       |
| Ctarting Setup Otility (D |                                                                                           | UI       |
| Undating Sec              |                                                                                           | 67       |
| opuating Se               | Tup officing the $BIOS$ version                                                           | 02       |
|                           | Droparing for a RIOS update                                                               | 02       |
|                           |                                                                                           | CO       |
|                           | Installing a BIOS update                                                                  | 05<br>63 |
|                           |                                                                                           |          |
| 7 Backing up, restoring   | , and recovering                                                                          | 65       |
| Backing up i              | nformation and creating recovery media                                                    | 66       |
| I                         | Jsing Windows tools for backing up                                                        | 66       |
| I                         | Jsing the HP Cloud Recovery Download Tool to create recovery media (select products only) | 66       |
| Restoring ar              | nd recovering your system                                                                 | 67       |
| (                         | Creating a system restore                                                                 | 67       |
| I                         | Restoring and recovery methods                                                            | 67       |
| I                         | Recovering using HP Recovery media                                                        | 67       |
| (                         | Changing the computer boot order                                                          | 68       |
| I                         | Jsing HP Sure Recover (select products only)                                              | 68       |

| 8 Using HP PC Hardware Diagnostics                                          |   |
|-----------------------------------------------------------------------------|---|
| Downloading the HP PC Hardware Diagnostics Windows from the Microsoft Store | ļ |
| Customizing Remote HP PC Hardware Diagnostics UEFI settings69               | 1 |
| 9 Specifications                                                            |   |
| Computer specifications71                                                   |   |
| 34.3 cm (15.6 in) display specifications                                    |   |
| Solid-state drive specifications (SATA-3)                                   |   |
| Solid-state drive specifications                                            |   |
| 10 Power cord set requirements                                              | , |
| Requirements for all countries                                              |   |
| Requirements for specific countries and regions75                           |   |
| 11 Recycling 79                                                             |   |
| Index                                                                       |   |

# 1 Product description

This table provides detailed product information.

| Category                                                          | Description                                                                                                    |  |  |  |
|-------------------------------------------------------------------|----------------------------------------------------------------------------------------------------|--|--|--|
| Product Name                                                      | HP Spectre x360 14 Convertible PC                                                                                                    |  |  |  |
|                                                                   | Model number: 14-ea000                                                                                                    |  |  |  |
|                                                                   | CTO model number: 14t-ea000                                                                                                    |  |  |  |
| Processors                                                        | Intel® Core™ i7-1165G7 2.8 GHz (Turbo up to 4.7 GHz) processor (4267 MHz front side bus (FSB), quad core, 12 MB L3 cache, 12 to 28 W)                                                                                                    |  |  |  |
|                                                                   | Intel Core i5-1135G7 2.4 GHz (Turbo up to 4.2 GHz) processor (4267 MHz FSB, quad core, 8 MB L3 cache, 12 to 28 W)                                                                                                    |  |  |  |
| Chipset                                                           | Intel integrated soldered-on-circuit (SoC)                                                                                                    |  |  |  |
| Graphics controller                                               | Intel Iris® Xe                                                                                                    |  |  |  |
| Display                                                           | • <b>34.3 cm</b> (13.5 in), liquid crystal display (LCD), (3000 × 2000), BrightView, active matrix organic light emitting diode (AMOLED), UWVA, DCI-P3 100%, eDP 1.4 + PSR2, ultraslim touchscreen display panel with narrow bezel; typical brightness: 400 nits |  |  |  |
|                                                                   | • <b>34.3 cm</b> (13.5 in), LCD, WUXGA+ (1920 × 1280), BrightView, WLED, UWVA, sRGB 100%, eDP 1.4 + PSR2, ultraslim touchscreen display panel with narrow bezel; typical brightness: 400 nits                                                                    |  |  |  |
|                                                                   | • <b>34.3 cm</b> (13.5 in), LCD, WUXGA+ (1920 × 1280), antiglare, white light-emitting diode (WLED), UWVA, sRGB 100%, eDP 1.4 + PSR, touchscreen display panel with narrow bezel; typical brightness: 1000 nits                                                  |  |  |  |
| Memory                                                            | LPDDR4× 3733 (LPDDR4× 4266 downgrade to LPDDR4× 3733)                                                                                                    |  |  |  |
|                                                                   | Supports 16 GB (32 GB × 32, 4 pieces) and 8 GB (16 GB × 32, 4 pieces) configurations (integrated on system board)                                                                                                    |  |  |  |
| Primary storage                                                   | M.2 solid-state drive:                                                                                                    |  |  |  |
|                                                                   | 512 GB, M.2 2280, peripheral component interconnect express (PCIe)-3 × 4, non-volatile memory express<br>(NVMe), Secure Seal (SS) solid-state drive with three-layer cell (TLC)                                                                                  |  |  |  |
| 256 GB, M.2 2280, PCIe-3 × 4, NVMe, SS solid-state drive with TLC |                                                                                                    |  |  |  |

#### Table 1-1 Product components and their descriptions

#### Table 1-1 Product components and their descriptions (continued)

| Category                     | Description                                                                                                    |  |  |  |  |  |
|------------------------------|----------------------------------------------------------------------------------------------------|--|--|--|--|--|
|                              | Solid-state drive:                                                                                                    |  |  |  |  |  |
|                              | • 2 TB, M.2 2280, PCIe-3 × 4, NVMe, SS solid-state drive with TLC                                                                                                    |  |  |  |  |  |
|                              | • 1 TB, M.2 2280, PCIe-3 × 4, NVMe, SS solid-state drive with TLC                                                                                                    |  |  |  |  |  |
|                              | • 1 TB, M.2 2280, PCIe-3 × 2 × 2, NVMe + 32 GB, 3D Xpoint solid-state drive                                                                                              |  |  |  |  |  |
|                              | • 512 GB, M.2 2280, PCIe-3 × 2 × 2, NVMe + 32 GB, 3D Xpoint solid-state drive                                                                                            |  |  |  |  |  |
|                              | • 256 GB, M.2 2280, PCIe-3 × 2 × 2, NVMe + 16 GB, 3D Xpoint solid-state drive                                                                                            |  |  |  |  |  |
| Connectors                   | Audio-out (headphone)/Audio-in (microphone) combo jack                                                                                                    |  |  |  |  |  |
|                              | Next generation form factor (NGFF) connector for solid-state drive                                                                                                    |  |  |  |  |  |
|                              | USB Type-A port                                                                                                    |  |  |  |  |  |
|                              | <ul> <li>USB Type-C<sup>®</sup> Thunderbolt<sup>™</sup> ports (2)</li> </ul>                                                                                             |  |  |  |  |  |
| Audio and video              | Integrated, one-piece, fixed, HP True Vision HD infrared 720p camera with shutter                                                                                        |  |  |  |  |  |
|                              | BANG and OLUFSEN                                                                                                    |  |  |  |  |  |
|                              | Quad speakers                                                                                                    |  |  |  |  |  |
|                              | Support for Alexa                                                                                                    |  |  |  |  |  |
|                              | Support for HP Audio Boost 2.0                                                                                                    |  |  |  |  |  |
|                              | Support for HP Far Field Cortana                                                                                                    |  |  |  |  |  |
|                              | Support for Speaker Swap                                                                                                    |  |  |  |  |  |
|                              | Support for XiaoWei                                                                                                    |  |  |  |  |  |
| Wireless                     | Intel Wi-Fi 6 AX201 ax 2 × 2 + Bluetooth® 5.0 MU-MIMO M.2 1216 non-vPro® 160 MHz MIPI + BRI WW with 2 antennas                                                           |  |  |  |  |  |
| Keyboard/pointing<br>devices | Standard notebook, island-style, backlit, all-in-one keyboard with clickpad with image sensor in natural silver,<br>nightfall black, and Poseidon blue finish featuring: |  |  |  |  |  |
|                              | Audio mute key                                                                                                    |  |  |  |  |  |
|                              | Camera shutter key                                                                                                    |  |  |  |  |  |
|                              | HPCC key                                                                                                    |  |  |  |  |  |
|                              | Microphone mute key                                                                                                    |  |  |  |  |  |
|                              | Privacy screen key                                                                                                    |  |  |  |  |  |
|                              | Touchpad requirements:                                                                                                    |  |  |  |  |  |
|                              | Clickpad with image sensor                                                                                                    |  |  |  |  |  |
|                              | Multitouch gestures enabled                                                                                                    |  |  |  |  |  |
|                              | Precision touchpad supported                                                                                                    |  |  |  |  |  |
|                              | Support modern trackpad gestures                                                                                                    |  |  |  |  |  |
|                              | Taps enabled as default                                                                                                    |  |  |  |  |  |

| Category                   | Description                                                                 |  |  |  |  |
|----------------------------|-----------------------------------------------------------------------------|--|--|--|--|
| Media card reader<br>(MCR) | HP MultiFormat microSD MCR                                                  |  |  |  |  |
| Power requirements         | Battery: 4 cell, 66 WHr, long life, PL Fast Charge                          |  |  |  |  |
|                            | 65 W AC adapter (non-PFC, USB Type-C, straight)                             |  |  |  |  |
|                            | 65 W AC adapter (non-PFC, RC, EM, USB Type-C, straight)                     |  |  |  |  |
|                            | • C5, 1.0 m (3.3 ft), premium power cord with sticker                       |  |  |  |  |
|                            | • C5, 1.0 m (3.3 ft), premium power cord with plug adapter and sticker      |  |  |  |  |
|                            | • C5NS, 1.0 m (3.3 ft), black power cord with duck-head adapter and sticker |  |  |  |  |
| Security                   | Integrated fingerprint reader                                               |  |  |  |  |
|                            | Trusted Platform Module (TPM) 2.0, discrete                                 |  |  |  |  |
| Sensors                    | Accelerometer + Gyroscope + eCompass                                        |  |  |  |  |
|                            | • Accelerometer × 2                                                         |  |  |  |  |
|                            | Ambient light sensor for privacy panel only                                 |  |  |  |  |
|                            | Color temperature sensor                                                    |  |  |  |  |
|                            | Infrared thermal sensor                                                     |  |  |  |  |
| Operating system           | Windows 10 Home 64 High-End Chinese Market CPPP                             |  |  |  |  |
|                            | • Windows 10 Home 64 Plus                                                   |  |  |  |  |
|                            | Windows 10 Home 64 Plus Single Language                                     |  |  |  |  |
|                            | Windows 10 Home 64 Plus Single Language Africa Market PPP                   |  |  |  |  |
|                            | Windows 10 Home 64 Plus Single Language APAC EM PPP                         |  |  |  |  |
|                            | Windows 10 Home 64 Plus Single Language India Market PPP                    |  |  |  |  |
|                            | Wind ows 10 Home 64 Plus Single Language Indonesia Market PPP               |  |  |  |  |
|                            | Windows 10 Professional 64                                                  |  |  |  |  |
| Serviceability             | End user replaceable part: AC adapter                                       |  |  |  |  |

#### Table 1-1 Product components and their descriptions (continued)

# 2 Components

Your computer features top-rated components. This chapter provides details about your components, where they are located, and how they work.

## Right side

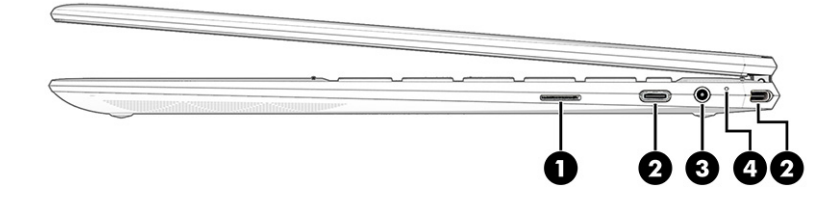

| Component |                             | Description                                                                                 |                                                                                                    |
|-----------|-----------------------------|---------------------------------------------------------------------------------------------|----------------------------------------------------------------------------------------------------|
| (1)       | microSD™ memory card reader | Reads optional memory cards that enable you to store, manage, share, or access information. |                                                                                                    |
|           |                             | To ir                                                                                       | nsert a card:                                                                                         |
|           |                             | 1.                                                                                          | Hold the card label-side up, with connectors facing the computer.                                     |
|           |                             | 2.                                                                                          | Insert the card into the memory card reader, and then press in on the card until it is firmly seated. |
|           |                             | To r                                                                                        | emove a card:                                                                                         |
|           |                             |                                                                                             | Press in on the card, and then remove it from the memory card reader.                                 |

Table 2-1 Right-side components and their descriptions

| Component |                                                                                   | Description                                                                                                    |  |  |
|-----------|-----------------------------------------------------------------------------------|----------------------------------------------------------------------------------------------------|--|--|
| (2)       | USB Type-C power connector and Thunderbolt™<br>ports with HP Sleep and Charge (2) | Connect an AC adapter that has a USB Type-C connector, supplying power to the computer and, if needed, charging the computer battery.                                                                                           |  |  |
|           |                                                                                   | - and -                                                                                                    |  |  |
|           |                                                                                   | Connect a USB device, provide high-speed data transfer, and charge small devices, even when the computer is off.                                                                                                    |  |  |
|           |                                                                                   | – and –                                                                                                    |  |  |
|           |                                                                                   | Connect a display device that has a USB Type-C connector,<br>providing DisplayPort™ output.                                                                                                    |  |  |
|           |                                                                                   | <b>NOTE:</b> Your computer might also support a Thunderbolt docking station.                                                                                                    |  |  |
|           |                                                                                   | <b>NOTE:</b> Cables, adapters, or both (purchased separately) might be required.                                                                                                    |  |  |
| (3)       | Audio-out (headphone)/Audio-in (microphone)<br>combo jack                         | Connects optional powered stereo speakers, headphones,<br>earbuds, a headset, or a television audio cable. Also connects an<br>optional headset microphone. This jack does not support optional<br>standalone microphones.      |  |  |
|           |                                                                                   | <b>WARNING!</b> To reduce the risk of personal injury, adjust the volume before putting on headphones, earbuds, or a headset. For additional safety information, see the <i>Regulatory, Safety, and Environmental Notices</i> . |  |  |
|           |                                                                                   | To access this guide:                                                                                                    |  |  |
|           |                                                                                   | <ul> <li>Type HP Documentation in the taskbar search box, and<br/>then select HP Documentation.</li> </ul>                                                                                                    |  |  |
|           |                                                                                   | <b>NOTE:</b> When a device is connected to the jack, the computer speakers are disabled.                                                                                                    |  |  |
| (4)       | AC adapter and battery light                                                      | • White: The AC adapter is connected and the battery is fully charged.                                                                                                    |  |  |
|           |                                                                                   | <ul> <li>Blinking white: The AC adapter is disconnected and the<br/>battery has reached a low battery level.</li> </ul>                                                                                                    |  |  |
|           |                                                                                   | • Amber: The AC adapter is connected and the battery is charging.                                                                                                    |  |  |
|           |                                                                                   | • Off: The battery is not charging.                                                                                                    |  |  |

#### Table 2-1 Right-side components and their descriptions (continued)

## Left side

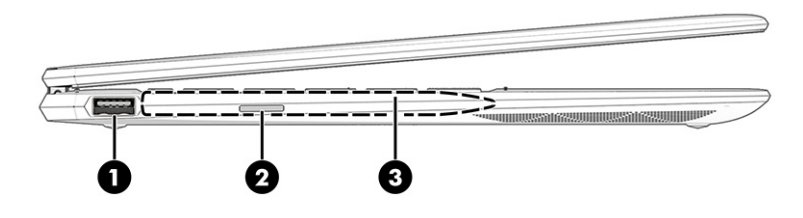

#### Table 2-2 Left-side components and their descriptions

| Component                             |                                           | Description                                                                                                    |  |  |
|---------------------------------------|-------------------------------------------|----------------------------------------------------------------------------------------------------|--|--|
| (1) USB port with HP Sleep and Charge |                                           | Connects a USB device, provides high-speed data transfer, and charges small devices, even when the computer is off.                                               |  |  |
| (2)                                   | Nano SIM card slot (select products only) | Supports a wireless subscriber identity module (SIM) card.                                                                                                    |  |  |
| (3)                                   | Magnetic pen attachment area              | Holds an optional pen. With the pen tip facing towards you, place<br>the flat magnetic side of the pen against the left side of the<br>computer near the display. |  |  |

**NOTE:** For more information about the pen, see the documentation provided with the pen.

## Touchpad components

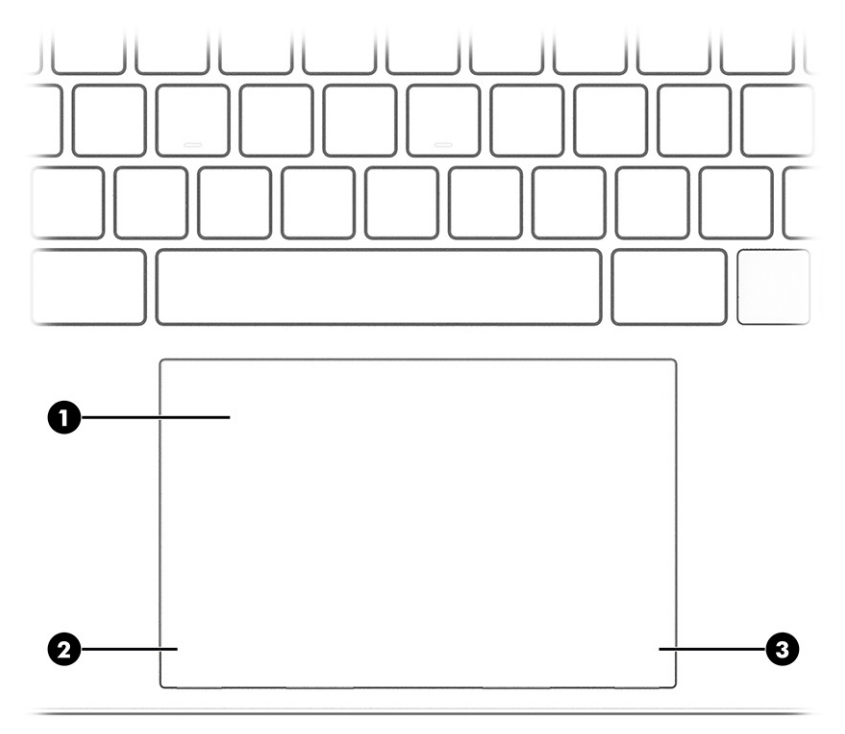

| Component |                       | Description                                                                     |  |
|-----------|-----------------------|---------------------------------------------------------------------------------|--|
| (1)       | Touchpad zone         | Reads your finger gestures to move the pointer or activate items on the screen. |  |
| (2)       | Left touchpad button  | Functions like the left button on an external mouse.                            |  |
| (3)       | Right touchpad button | Functions like the right button on an external mouse.                           |  |

## Button, speakers, and fingerprint reader

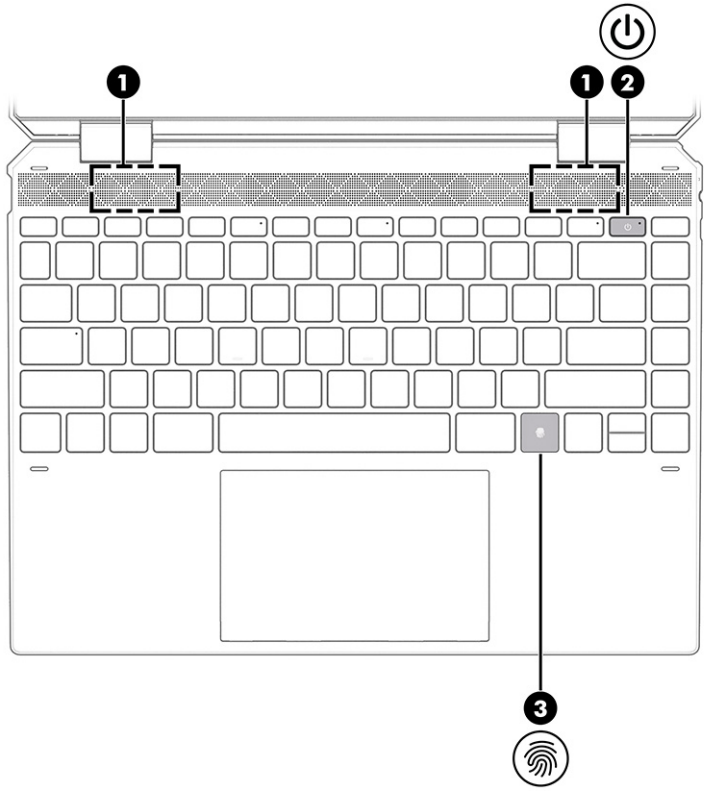

Fingerprint readers, which enable a fingerprint logon, can be located on the touchpad, on a side panel of the computer, or on the top cover below the keyboard.

| Table 2-4 | Button, | speakers, | and finge | rprint reader | and their | descriptions |
|-----------|---------|-----------|-----------|---------------|-----------|--------------|
|-----------|---------|-----------|-----------|---------------|-----------|--------------|

| Component |              | Description    |
|-----------|--------------|----------------|
| (1)       | Speakers (2) | Produce sound. |

| Component |         |                    | Description                                                                                                    |  |
|-----------|---------|--------------------|----------------------------------------------------------------------------------------------------|--|
|           |         |                    | Description                                                                                                    |  |
| (2)       |         | Power button       | • When the computer is off, press the button briefly to turn on the computer.                                                                                                |  |
|           |         |                    | • When the computer is on, press the button briefly to initiate Sleep.                                                                                                    |  |
|           |         |                    | • When the computer is in the Sleep state, press the button briefly to exit Sleep (select products only).                                                                    |  |
|           |         |                    | • When the computer is in Hibernation, press the button briefly to exit Hibernation.                                                                                         |  |
|           |         |                    | <b>IMPORTANT:</b> Pressing and holding down the power button results in the loss of unsaved information.                                                                     |  |
|           |         |                    | If the computer has stopped responding and shutdown<br>procedures are ineffective, press and hold the power button down<br>for at least 10 seconds to turn off the computer. |  |
|           |         |                    | To learn more about your power settings, see your power options:                                                                                                    |  |
|           |         |                    | Right-click the <b>Power</b> icon , and then select <b>Power</b>                                                                                                    |  |
|           |         |                    | Options.                                                                                                    |  |
| (3)       | <i></i> | Fingerprint reader | Allows a fingerprint logon to Windows, instead of a password logon.                                                                                                    |  |
|           |         |                    | Touch your finger to the fingerprint reader.                                                                                                    |  |
|           |         |                    | IMPORTANT: To prevent fingerprint logon issues, make sure when you register your fingerprint that all sides of your finger are registered by the fingerprint reader.         |  |
|           |         |                    |                                                                                                    |  |

#### Table 2-4 Button, speakers, and fingerprint reader and their descriptions (continued)

## Lights

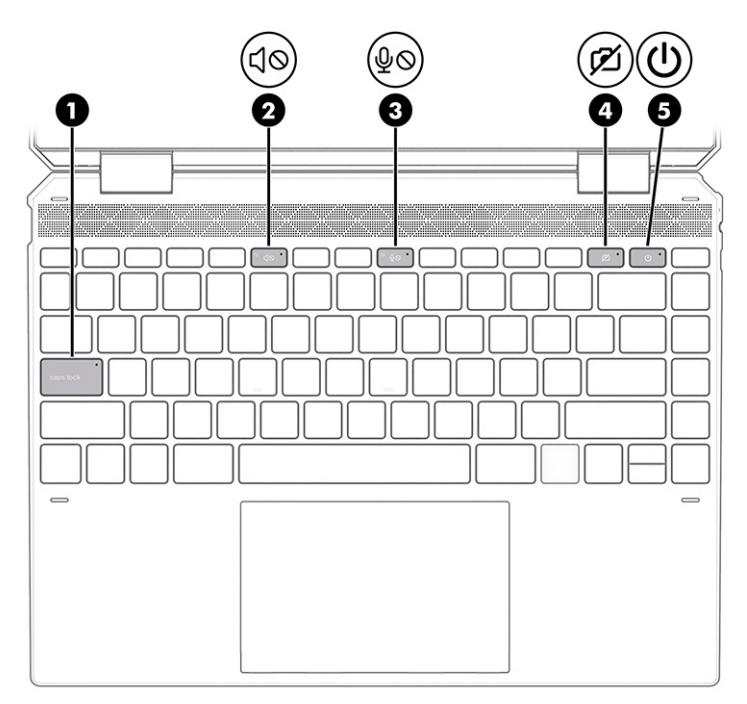

Table 2-5 Lights and their descriptions

| Component Description |    |                       | Description                                                                                                    |
|-----------------------|----|-----------------------|----------------------------------------------------------------------------------------------------|
| (1)                   |    | Caps lock light       | On: Caps lock is on, which switches the key input to all capital letters.                                                                                                    |
| (2)                   |    | Mute light            | • On: Computer sound is off.                                                                                                    |
|                       |    |                       | • Off: Computer sound is on.                                                                                                    |
| (3)                   | ω  | Microphone mute light | • On: Microphone is off.                                                                                                    |
|                       | ΦQ |                       | • Off: Microphone is on.                                                                                                    |
| (4)                   |    | Camera privacy light  | • On: The camera is off.                                                                                                    |
|                       | ζ  |                       | • Off: The camera is on.                                                                                                    |
| (5)                   | ۲h | Power light           | • On: The computer is on.                                                                                                    |
|                       | U  |                       | <ul> <li>Blinking (select products only): The computer is in the Sleep<br/>state, a power-saving state. The computer shuts off power<br/>to the display and other unnecessary components.</li> </ul> |
|                       |    |                       | <ul> <li>Off: Depending on your computer model, the computer is<br/>off, in Hibernation, or in Sleep. Hibernation is the power-<br/>saving state that uses the least amount of power.</li> </ul>     |

## Special keys

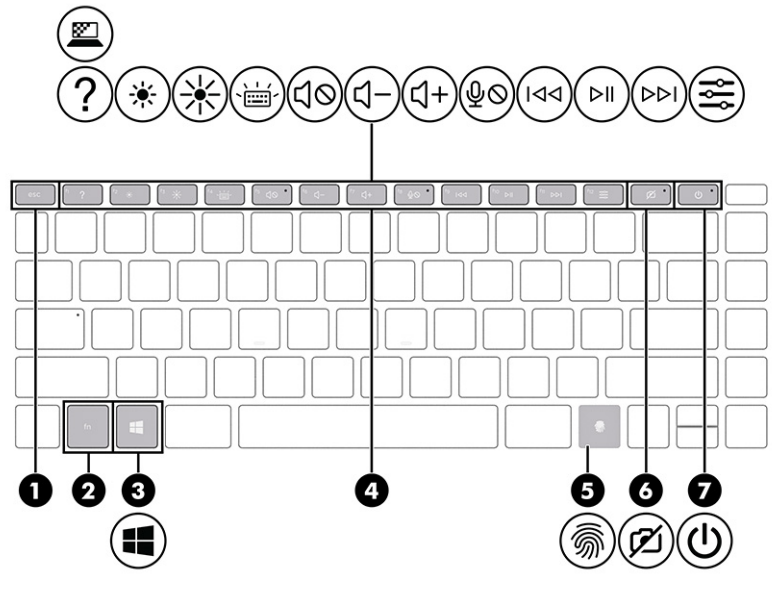

 Table 2-6
 Special keys and their descriptions

| Component | Component Description |                                                                                                    |
|-----------|-----------------------|----------------------------------------------------------------------------------------------------|
| (1)       | esc key               | Displays system information when pressed in combination with the fn key.                                                                                                    |
| (2)       | fn key                | Executes specific functions when pressed in combination with another key.                                                                                                   |
| (3)       | Windows key           | Opens the Start menu.                                                                                                    |
|           |                       | <b>NOTE:</b> Pressing the Windows key again will close the Start menu.                                                                                                    |
| (4)       | Action keys           | Execute frequently used system functions as defined by the icon symbols on f1 through f12 function keys.                                                                    |
| 5)        | Fingerprint reader    | Allows a fingerprint logon to Windows, instead of a password logon.                                                                                                    |
|           |                       | ▲ Touch your finger to the fingerprint reader.                                                                                                    |
|           |                       | <b>IMPORTANT:</b> To prevent fingerprint logon issues, make sure when you register your fingerprint that all sides of your finger are registered by the fingerprint reader. |

| Component |                    | Description                                                                                                    |
|-----------|--------------------|----------------------------------------------------------------------------------------------------|
| (6)       | Camera privacy key | Turns the camera off and on.                                                                                                    |
|           | Power button       | <ul> <li>When the computer is off, press the button briefly to turn on the computer.</li> <li>When the computer is on, press the button briefly to initiate Sleep.</li> <li>When the computer is in the Sleep state, press the button briefly to exit Sleep (select products only).</li> <li>When the computer is in Hibernation, press the button briefly to exit Hibernation.</li> <li>IMPORTANT: Pressing and holding down the power button results in the loss of unsaved information.</li> <li>If the computer has stopped responding and shutdown procedures are ineffective, press and hold the power button down for at least 10 seconds to turn off the computer.</li> <li>To learn more about your power settings, see your power options:</li> <li>Right-click the Power icon , and then select Power Options.</li> </ul> |

#### Table 2-6 Special keys and their descriptions (continued)

## Bottom

**NOTE:** Your computer might look slightly different from the illustration in this section.

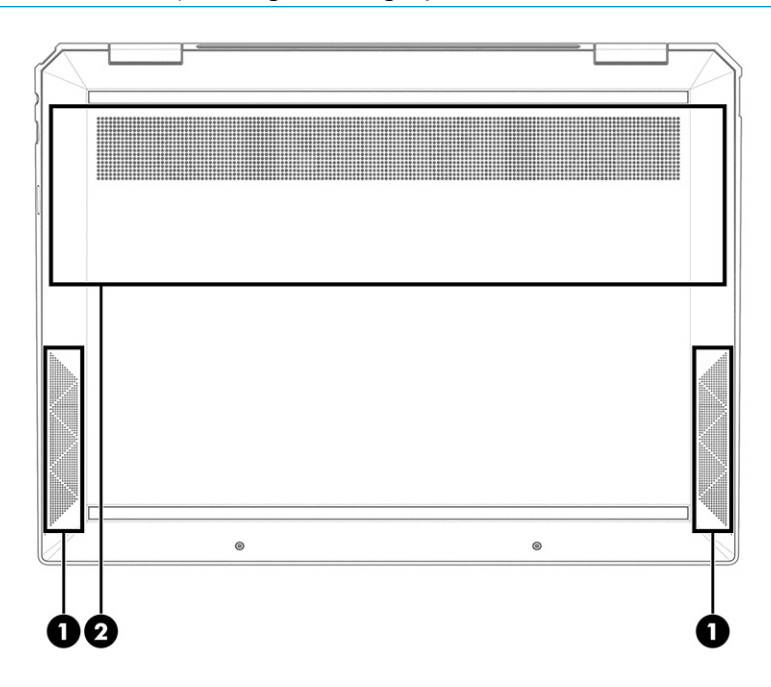

#### Table 2-7 Bottom components and their descriptions

| Component |              | Description                                                                                                    |  |
|-----------|--------------|----------------------------------------------------------------------------------------------------|--|
| (1)       | Speakers (2) | Produce sound.                                                                                                    |  |
| (2)       | Vent         | Enables airflow to cool internal components.                                                                                                    |  |
|           |              | <b>NOTE:</b> The computer fan starts up automatically to cool internal components and prevent overheating. It is normal for the internal fan to cycle on and off during routine operation. |  |

# 3 Illustrated parts catalog

Use this table to determine the spare parts that are available for the computer.

## Computer major components

To identify the computer major components, use this illustration and table.

NOTE: HP continually improves and changes product parts. For complete and current information about supported parts for your computer, go to <a href="http://partsurfer.hp.com">http://partsurfer.hp.com</a>, select your country or region, and then follow the on-screen instructions.

NOTE: Details about your computer, including model, serial number, product key, and length of warranty, are on the service tag at the bottom of your computer.

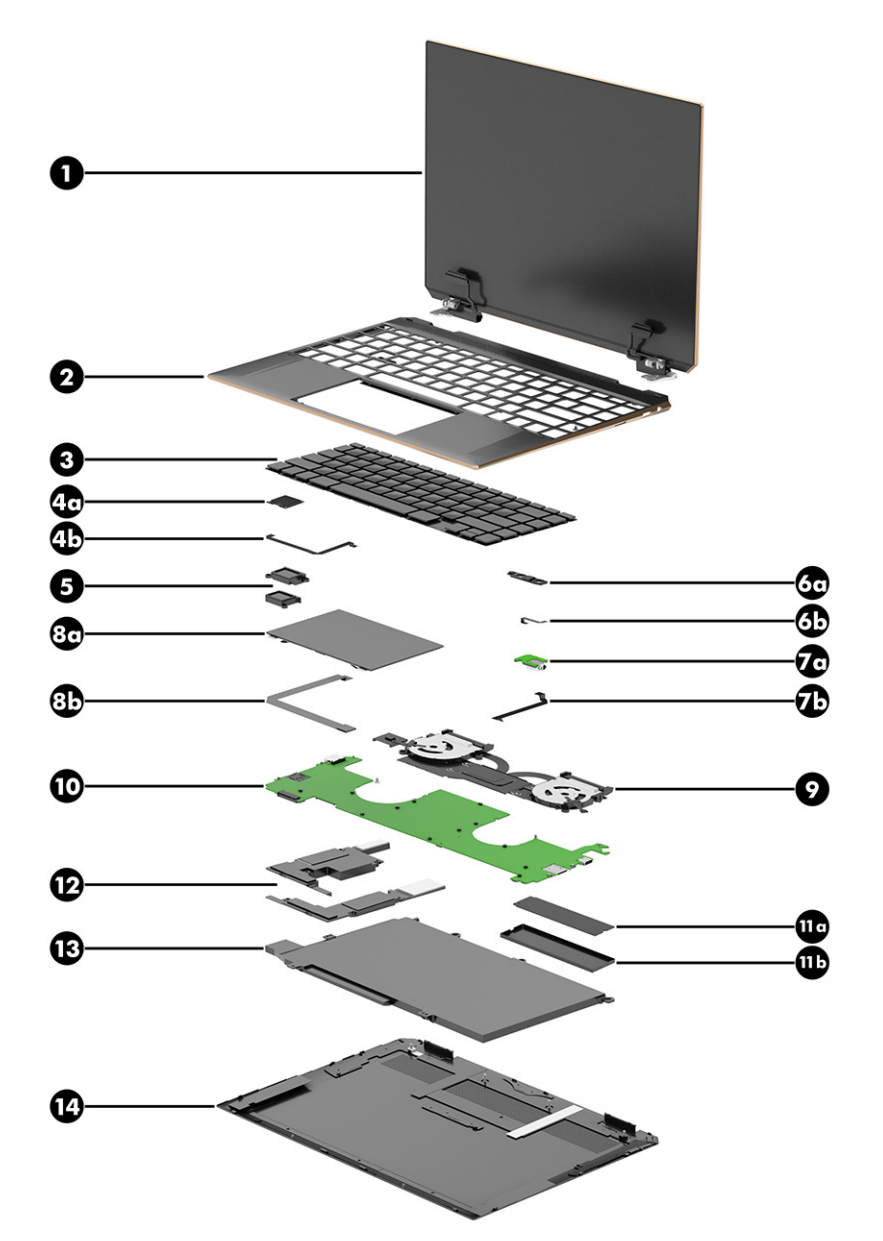

Table 3-1 Computer major component descriptions and part numbers

| ltem | Component                                                                                                    | Spare part number |
|------|----------------------------------------------------------------------------------------------------|-------------------|
| (1)  | 34.3 cm (13.5 in) display assembly:                                                                                        |                   |
|      | Antiglare, WLED, touchscreen display assembly with privacy filter in natural silver finish; typical brightness: 1000 nits  | M22161-001        |
|      | Antiglare, WLED, touchscreen display assembly with privacy filter in nightfall black finish; typical brightness: 1000 nits | M22160-001        |
|      | Antiglare, WLED, touchscreen display assembly with privacy filter in Poseidon blue finish; typical brightness: 1000 nits   | M22162-001        |
|      | BrightView, OLED, touchscreen display assembly in natural silver finish; typical brightness: 400 nits                      | M22155-001        |
|      | BrightView, OLED, touchscreen display assembly in nightfall black finish; typical brightness: 400 nits                     | M22154-001        |
|      | BrightView, OLED, touchscreen display assembly in Poseidon blue finish; typical brightness: 400 nits                       | M22156-001        |

| ltem | Component                                                                                                  | Spare part number |
|------|----------------------------------------------------------------------------------------------------|-------------------|
|      | BrightView, WLED, touchscreen display assembly in natural silver finish; typical brightness: 400 nits      | M22158-001        |
|      | BrightView, WLED, touchscreen display assembly in nightfall black finish; typical brightness: 400 nits     | M22157-001        |
|      | BrightView, WLED, touchscreen display assembly in Poseidon blue finish; typical brightness: 400 nits       | M22159-001        |
| (2)  | Top cover:                                                                                                 |                   |
|      | In natural silver finish for use in all countries and regions except Japan                                 | M22184-001        |
|      | In natural silver finish for use only in Japan                                                             | M22185-001        |
|      | In nightfall black finish for use in all countries and regions except Japan                                | M22182-001        |
|      | In nightfall black finish for use only in Japan                                                            | M22183-001        |
|      | In Poseidon blue finish for use in all countries and regions except Japan                                  | M22186-001        |
|      | In Poseidon blue finish for use only in Japan                                                              | M22187-001        |
| (3)  | Keyboard with backlight and privacy filter in natural silver finish (includes backlight cable and keyboard | l cable):         |
|      | For use in Belgium                                                                                         | M22195-A41        |
|      | For use in Bulgaria                                                                                        | M22195-261        |
|      | For use in Canada                                                                                          | M22195-DB1        |
|      | For use in the Czech Republic and Slovakia                                                                 | M22195-FL1        |
|      | For use in Denmark, Finland, and Norway                                                                    | M22195-DH1        |
|      | For use in France                                                                                          | M22195-051        |
|      | For use in Germany                                                                                         | M22195-041        |
|      | For use in Greece                                                                                          | M22195-151        |
|      | For use in Hungary                                                                                         | M22195-211        |
|      | For use in Israel                                                                                          | M22195-BB1        |
|      | For use in Italy                                                                                           | M22195-061        |
|      | For use in Japan                                                                                           | M22195-291        |
|      | For use in Latin America                                                                                   | M22195-161        |
|      | For use in the Netherlands                                                                                 | M22195-B31        |
|      | For use in Portugal                                                                                        | M22195-131        |
|      | For use in Romania                                                                                         | M22195-271        |
|      | For use in Russia                                                                                          | M22195-251        |
|      | For use in Saudi Arabia                                                                                    | M22195-171        |
|      | For use in Slovenia                                                                                        | M22195-BA1        |
|      | For use in South Korea                                                                                     | M22195-AD1        |
|      | For use in Spain                                                                                           | M22195-071        |
|      | For use in Switzerland                                                                                     | M22195-BG1        |

Table 3-1 Computer major component descriptions and part numbers (continued)

| ltem | Component                                                                                                 | Spare part number |
|------|----------------------------------------------------------------------------------------------------|-------------------|
|      | For use in Taiwan                                                                                         | M22195-AB1        |
|      | For use in Thailand                                                                                       | M22195-281        |
|      | For use in Turkey                                                                                         | M22195-141        |
|      | For use in Ukraine                                                                                        | M22195-BD1        |
|      | For use in the United Kingdom                                                                             | M22195-031        |
|      | For use in the United States                                                                              | M22195-001        |
|      | Keyboard with backlight and privacy filter in nightfall black finish (includes backlight cable and keyboa | rd cable):        |
|      | For use in Belgium                                                                                        | M22193-A41        |
|      | For use in Bulgaria                                                                                       | M22193-261        |
|      | For use in Canada                                                                                         | M22193-DB1        |
|      | For use in the Czech Republic and Slovakia                                                                | M22193-FL1        |
|      | For use in Denmark, Finland, and Norway                                                                   | M22193-DH1        |
|      | For use in France                                                                                         | M22193-051        |
|      | For use in Germany                                                                                        | M22193-041        |
|      | For use in Greece                                                                                         | M22193-151        |
|      | For use in Hungary                                                                                        | M22193-211        |
|      | For use in Israel                                                                                         | M22193-BB1        |
|      | For use in Italy                                                                                          | M22193-061        |
|      | For use in Japan                                                                                          | M22193-291        |
|      | For use in Latin America                                                                                  | M22193-161        |
|      | For use in the Netherlands                                                                                | M22193-B31        |
|      | For use in Portugal                                                                                       | M22193-131        |
|      | For use in Romania                                                                                        | M22193-271        |
|      | For use in Russia                                                                                         | M22193-251        |
|      | For use in Saudi Arabia                                                                                   | M22193-171        |
|      | For use in Slovenia                                                                                       | M22193-BA1        |
|      | For use in South Korea                                                                                    | M22193-AD1        |
|      | For use in Spain                                                                                          | M22193-071        |
|      | For use in Switzerland                                                                                    | M22193-BG1        |
|      | For use in Taiwan                                                                                         | M22193-AB1        |
|      | For use in Thailand                                                                                       | M22193-281        |
|      | For use in Turkey                                                                                         | M22193-141        |
|      | For use in Ukraine                                                                                        | M22193-BD1        |

Table 3-1 Computer major component descriptions and part numbers (continued)

| ltem | Component                                                                                             | Spare part number |
|------|----------------------------------------------------------------------------------------------------|-------------------|
|      | For use in the United Kingdom                                                                         | M22193-031        |
|      | For use in the United States                                                                          | M22193-001        |
|      | Keyboard with backlight and privacy filter in Poseidon blue finish (includes backlight cable and keyb | oard cable):      |
|      | For use in Belgium                                                                                    | M22197-A41        |
|      | For use in Bulgaria                                                                                   | M22197-261        |
|      | For use in Canada                                                                                     | M22197-DB1        |
|      | For use in the Czech Republic and Slovakia                                                            | M22197-FL1        |
|      | For use in Denmark, Finland, and Norway                                                               | M22197-DH1        |
|      | For use in France                                                                                     | M22197-051        |
|      | For use in Germany                                                                                    | M22197-041        |
|      | For use in Greece                                                                                     | M22197-151        |
|      | For use in Hungary                                                                                    | M22197-211        |
|      | For use in Israel                                                                                     | M22197-BB1        |
|      | For use in Italy                                                                                      | M22197-061        |
|      | For use in Japan                                                                                      | M22197-291        |
|      | For use in Latin America                                                                              | M22197-161        |
|      | For use in the Netherlands                                                                            | M22197-B31        |
|      | For use in Portugal                                                                                   | M22197-131        |
|      | For use in Romania                                                                                    | M22197-271        |
|      | For use in Russia                                                                                     | M22197-251        |
|      | For use in Saudi Arabia                                                                               | M22197-171        |
|      | For use in Slovenia                                                                                   | M22197-BA1        |
|      | For use in South Korea                                                                                | M22197-AD1        |
|      | For use in Spain                                                                                      | M22197-071        |
|      | For use in Switzerland                                                                                | M22197-BG1        |
|      | For use in Taiwan                                                                                     | M22197-AB1        |
|      | For use in Thailand                                                                                   | M22197-281        |
|      | For use in Turkey                                                                                     | M22197-141        |
|      | For use in Ukraine                                                                                    | M22197-BD1        |
|      | For use in the United Kingdom                                                                         | M22197-031        |
|      | For use in the United States                                                                          | M22197-001        |
|      | Keyboard with backlight in natural silver finish (includes backlight cable and keyboard cable):       |                   |
|      | For use in Belgium                                                                                    | M22194-A41        |

Table 3-1 Computer major component descriptions and part numbers (continued)

| ltem | Component                                                                                        | Spare part number |
|------|--------------------------------------------------------------------------------------------------|-------------------|
|      | For use in Bulgaria                                                                              | M22194-261        |
|      | For use in Canada                                                                                | M22194-DB1        |
|      | For use in the Czech Republic and Slovakia                                                       | M22194-FL1        |
|      | For use in Denmark, Finland, and Norway                                                          | M22194-DH1        |
|      | For use in France                                                                                | M22194-051        |
|      | For use in Germany                                                                               | M22194-041        |
|      | For use in Greece                                                                                | M22194-151        |
|      | For use in Hungary                                                                               | M22194-211        |
|      | For use in Israel                                                                                | M22194-BB1        |
|      | For use in Italy                                                                                 | M22194-061        |
|      | For use in Japan                                                                                 | M22194-291        |
|      | For use in Latin America                                                                         | M22194-161        |
|      | For use in the Netherlands                                                                       | M22194-B31        |
|      | For use in Portugal                                                                              | M22194-131        |
|      | For use in Romania                                                                               | M22194-271        |
|      | For use in Russia                                                                                | M22194-251        |
|      | For use in Saudi Arabia                                                                          | M22194-171        |
|      | For use in Slovenia                                                                              | M22194-BA1        |
|      | For use in South Korea                                                                           | M22194-AD1        |
|      | For use in Spain                                                                                 | M22194-071        |
|      | For use in Switzerland                                                                           | M22194-BG1        |
|      | For use in Taiwan                                                                                | M22194-AB1        |
|      | For use in Thailand                                                                              | M22194-281        |
|      | For use in Turkey                                                                                | M22194-141        |
|      | For use in Ukraine                                                                               | M22194-BD1        |
|      | For use in the United Kingdom                                                                    | M22194-031        |
|      | For use in the United States                                                                     | M22194-001        |
|      | Keyboard with backlight in nightfall black finish (includes backlight cable and keyboard cable): |                   |
|      | For use in Belgium                                                                               | M22192-A41        |
|      | For use in Bulgaria                                                                              | M22192-261        |
|      | For use in Canada                                                                                | M22192-DB1        |
|      | For use in the Czech Republic and Slovakia                                                       | M22192-FL1        |
|      | For use in Denmark, Finland, and Norway                                                          | M22192-DH1        |

Table 3-1 Computer major component descriptions and part numbers (continued)

| ltem | Component                                                                                      | Spare part number |
|------|------------------------------------------------------------------------------------------------|-------------------|
|      | For use in France                                                                              | M22192-051        |
|      | For use in Germany                                                                             | M22192-041        |
|      | For use in Greece                                                                              | M22192-151        |
|      | For use in Hungary                                                                             | M22192-211        |
|      | For use in Israel                                                                              | M22192-BB1        |
|      | For use in Italy                                                                               | M22192-061        |
|      | For use in Japan                                                                               | M22192-291        |
|      | For use in Latin America                                                                       | M22192-161        |
|      | For use in the Netherlands                                                                     | M22192-B31        |
|      | For use in Portugal                                                                            | M22192-131        |
|      | For use in Romania                                                                             | M22192-271        |
|      | For use in Russia                                                                              | M22192-251        |
|      | For use in Saudi Arabia                                                                        | M22192-171        |
|      | For use in Slovenia                                                                            | M22192-BA1        |
|      | For use in South Korea                                                                         | M22192-AD1        |
|      | For use in Spain                                                                               | M22192-071        |
|      | For use in Switzerland                                                                         | M22192-BG1        |
|      | For use in Taiwan                                                                              | M22192-AB1        |
|      | For use in Thailand                                                                            | M22192-281        |
|      | For use in Turkey                                                                              | M22192-141        |
|      | For use in Ukraine                                                                             | M22192-BD1        |
|      | For use in the United Kingdom                                                                  | M22192-031        |
|      | For use in the United States                                                                   | M22192-001        |
|      | Keyboard with backlight in Poseidon blue finish (includes backlight cable and keyboard cable): |                   |
|      | For use in Belgium                                                                             | M22196-A41        |
|      | For use in Bulgaria                                                                            | M22196-261        |
|      | For use in Canada                                                                              | M22196-DB1        |
|      | For use in the Czech Republic and Slovakia                                                     | M22196-FL1        |
|      | For use in Denmark, Finland, and Norway                                                        | M22196-DH1        |
|      | For use in France                                                                              | M22196-051        |
|      | For use in Germany                                                                             | M22196-041        |
|      | For use in Greece                                                                              | M22196-151        |
|      | For use in Hungary                                                                             | M22196-211        |

Table 3-1 Computer major component descriptions and part numbers (continued)

| ltem | Component                                                                                                    | Spare part number |  |
|------|----------------------------------------------------------------------------------------------------|-------------------|--|
|      | For use in Israel                                                                                              | M22196-BB1        |  |
|      | For use in Italy                                                                                               | M22196-061        |  |
|      | For use in Japan                                                                                               | M22196-291        |  |
|      | For use in Latin America                                                                                       | M22196-161        |  |
|      | For use in the Netherlands                                                                                     | M22196-B31        |  |
|      | For use in Portugal                                                                                            | M22196-131        |  |
|      | For use in Romania                                                                                             | M22196-271        |  |
|      | For use in Russia                                                                                              | M22196-251        |  |
|      | For use in Saudi Arabia                                                                                        | M22196-171        |  |
|      | For use in Slovenia                                                                                            | M22196-BA1        |  |
|      | For use in South Korea                                                                                         | M22196-AD1        |  |
|      | For use in Spain                                                                                               | M22196-071        |  |
|      | For use in Switzerland                                                                                         | M22196-BG1        |  |
|      | For use in Taiwan                                                                                              | M22196-AB1        |  |
|      | For use in Thailand                                                                                            | M22196-281        |  |
|      | For use in Turkey                                                                                              | M22196-141        |  |
|      | For use in Ukraine                                                                                             | M22196-BD1        |  |
|      | For use in the United Kingdom                                                                                  | M22196-031        |  |
|      | For use in the United States                                                                                   | M22196-001        |  |
|      | Keyboard Screw Kit                                                                                             | M36389-001        |  |
|      | Keyboard Shield Kit                                                                                            | M22191-001        |  |
| (4a) | Fingerprint reader module:                                                                                     |                   |  |
|      | In natural silver finish                                                                                       | M22189-001        |  |
|      | In nightfall black finish                                                                                      | M22188-001        |  |
|      | In Poseidon blue finish                                                                                        | M22190-001        |  |
| (4b) | Fingerprint reader module cable (the fingerprint reader module cable is not available as spare part component) |                   |  |
| (5)  | Rear speakers (includes rear left and right speakers and cables)                                               | M22173-001        |  |
| (6a) | Infrared sensor board                                                                                          | M22164-001        |  |
| (6b) | Infrared sensor board cable                                                                                    | M22151-001        |  |
| (7a) | Connector board                                                                                                | M22163-001        |  |
| (7b) | Connector board cable                                                                                          | M22150-001        |  |
|      | Connector Board Rubber Kit (includes rubber lenses and tape)                                                   | M22171-001        |  |
| (8a) | Touchpad:                                                                                                    |                   |  |

Table 3-1 Computer major component descriptions and part numbers (continued)

| ltem  | Component                                                                                                    | Spare part number |
|-------|----------------------------------------------------------------------------------------------------|-------------------|
|       | In natural silver finish                                                                                                    | M22166-001        |
|       | In nightfall black finish                                                                                                    | M22165-001        |
|       | In Poseidon blue finish                                                                                                    | M22167-001        |
| (8b)  | Touchpad cable                                                                                                    | M22152-001        |
| (9)   | Fan/heat sink assembly (includes replacement thermal material):                                                                                                    |                   |
|       | For use only on computer models equipped with an OLED display assembly                                                                                                    | M22181-001        |
|       | For use only on computer models equipped with a WLED display assembly                                                                                                    | M22180-001        |
|       | Fan Shield Kit (not illustrated)                                                                                                    | M22153-001        |
| (10)  | System board (includes the processor, a graphics subsystem with UMA memory, and replacement the                                                                                      | ermal material):  |
|       | Equipped with an Intel Core i7-1165G7 processor, 16 GB of system memory, and the Windows 10 operating system, for use only on computer models equipped with an OLED display assembly | M22177-601        |
|       | Equipped with an Intel Core i7-1165G7 processor, 16 GB of system memory, and the Windows 10 operating system, for use only on computer models equipped with a WLED display assembly  | M22176-601        |
|       | Equipped with an Intel Core i7-1165G7 processor, 8 GB of system memory, and the Windows 10 operating system                                                                          | M22178-601        |
|       | Equipped with an Intel Core i5-1135G7 processor, 16 GB of system memory, and the Windows 10 operating system                                                                         | M22179-601        |
|       | Equipped with an Intel Core i5-1135G7 processor, 8 GB of system memory, and the Windows 10 operating system                                                                          | M22175-601        |
| (11a) | Solid-state drive:                                                                                                    |                   |
|       | 2 TB, M.2 2280, PCIe-NVMe-3 × 4, SS solid-state drive with TLC                                                                                                    | L85358-005        |
|       | 1 TB, M.2 2280, PCIe-NVMe-3 × 4, SS solid-state drive with TLC                                                                                                    | L85348-005        |
|       | 512 GB, M.2 2280, PCIe-3 × 4, SS solid-state drive with TLC                                                                                                    | L85360-005        |
|       | 256 GB, M.2 2280, PCIe-3 × 4, SS solid-state drive with TLC                                                                                                    | L85350-005        |
|       | 1 TB, M.2 2280, PCIe + 32 GB, 3D Xpoint solid-state drive                                                                                                    | L85374-005        |
|       | 512 GB, M.2 2280, PCIe + 32 GB, 3D Xpoint solid-state drive                                                                                                    | L85366-005        |
|       | 256 GB, M.2 2280, PCIe + 16 GB, 3D Xpoint solid-state drive                                                                                                    | L85356-005        |
| (11b) | Solid-state drive shield (not available as a spare part)                                                                                                    |                   |
| (12)  | Front speakers (includes front left and right speakers, cables, and five rubber isolators)                                                                                           | M22174-001        |
| (13)  | Battery (4 cell, 66 WHr, Li, includes cable)                                                                                                    | L97357-005        |
| (14)  | Bottom cover:                                                                                                    |                   |
|       | In natural silver finish                                                                                                    | M22148-001        |
|       | In nightfall black finish                                                                                                    | M22147-001        |
|       | In Poseidon blue finish                                                                                                    | M22149-001        |
|       | Rubber Foot Kit (not illustrated, includes rubber foot strips):                                                                                                    |                   |
|       | In natural silver finish                                                                                                    | M22169-001        |

| Table 5 T comparer major component accemptions and pare nambers (continued) | Table 3-1 | Computer ma | jor componen | t descriptions and | part numbers | (continued) |
|-----------------------------------------------------------------------------|-----------|-------------|--------------|--------------------|--------------|-------------|
|-----------------------------------------------------------------------------|-----------|-------------|--------------|--------------------|--------------|-------------|

Table 3-1 Computer major component descriptions and part numbers (continued)

| ltem | Component                 | Spare part number |
|------|---------------------------|-------------------|
|      | In nightfall black finish | M22168-001        |
|      | In Poseidon blue finish   | M22170-001        |

## Mass storage devices

To identify the mass storage devices, use this illustration and table.

| ltem | Component                                                      | Spare part number |
|------|----------------------------------------------------------------|-------------------|
|      | Solid-state drive:                                             |                   |
|      | 2 TB, M.2 2280, PCIe-NVMe-3 × 4, SS solid-state drive with TLC | L85358-005        |
|      | 1 TB, M.2 2280, PCIe-NVMe-3 × 4, SS solid-state drive with TLC | L85348-005        |
|      | 512 GB, M.2 2280, PCIe-3 × 4, SS solid-state drive with TLC    | L85360-005        |
|      | 256 GB, M.2 2280, PCIe-3 × 4, SS solid-state drive with TLC    | L85350-005        |
|      | 1 TB, M.2 2280, PCIe + 32 GB, 3D Xpoint solid-state drive      | L85374-005        |
|      | 512 GB, M.2 2280, PCIe + 32 GB, 3D Xpoint solid-state drive    | L85366-005        |
|      | 256 GB, M.2 2280, PCIe + 16 GB, 3D Xpoint solid-state drive    | L85356-005        |

## Cables

To identify the cables, use this illustration and table.

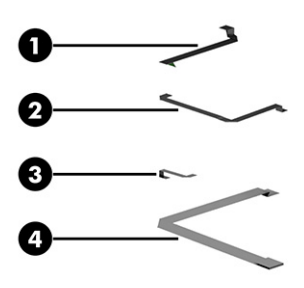

#### Table 3-3 Cable descriptions and part numbers

| ltem | Component                                                                                                 | Spare part number |
|------|----------------------------------------------------------------------------------------------------|-------------------|
| (1)  | Connector board cable                                                                                     | M22150-001        |
| (2)  | Fingerprint reader module cable: the fingerprint reader module cable is not available as a spare part cor | nponent           |
| (3)  | Infrared sensor board cable                                                                               | M22151-001        |
| (4)  | Touchpad cable                                                                                            | M22152-001        |

## Miscellaneous parts

To identify the miscellaneous parts, use this table.

#### Table 3-4 Miscellaneous part descriptions and part numbers

| Component                                                                   | Spare part number |
|-----------------------------------------------------------------------------|-------------------|
| AC adapter:                                                                 |                   |
| 65 W AC adapter (USB Type-C straight, non-PFC, 1.8 m [6.0 ft], slim barrel) | L04650-850        |
| 65 W AC dapter (USB Type-C, non-PFC, RC, 1.8 m [6.0 ft])                    | L32392-001        |
| Adapters:                                                                   |                   |
| Duck-head adapter for use in India                                          | L50818-006        |
| Duck-head adapter for use in Japan                                          | L33157-001        |
| HP USB-to-gigabit R-J45 adapter                                             | 829941-001        |
| HP USB-C-to-HDMI 2.0 adapter                                                | 935325-001        |
| HP USB-C-to-RJ-45 adapter                                                   | 855560-001        |
| HP USB-C-to-VGA adapter                                                     | 831751-001        |
| USB Type-C-to-USB Type-A cable adapter                                      | 833960-001        |
| HP USB External DVD+/-RW Drive                                              | 747080-001        |
| Hubs:                                                                       |                   |
| HP Elite USB Type-C multiport hub                                           | L39572-001        |
| HP USB Type-C-to-USB Type-A hub                                             | 916838-001        |
| Pens:                                                                       |                   |
| Zenvo natural silver pen with cable                                         | L95614-001        |
| Zenvo nightfall black pen with cable                                        | L95615-001        |
| HP 34.3 mm (13.5 in) dark ash sleeve                                        | M10760-001        |
| <b>Power cord</b> (C5, 1.0 m [3.3 ft], premium with sticker):               |                   |
| For use in Argentina                                                        | L30811-001        |
| For use in Australia                                                        | L22327-001        |
| For use in Denmark                                                          | L22322-001        |
| For use in Europe                                                           | L22321-001        |
| For use in India                                                            | L36820-001        |
| For use in Israel                                                           | L22323-001        |
| For use in Italy                                                            | L30813-001        |
| For use in Japan                                                            | L22330-001        |
| For use in North America                                                    | L22319-001        |
| For use in the People's Republic of China                                   | L21930-001        |
| For use in South Africa                                                     | L22325-001        |

#### Table 3-4 Miscellaneous part descriptions and part numbers (continued)

| Component                     | Spare part number |
|-------------------------------|-------------------|
| For use in South Korea        | L22328-001        |
| For use in Switzerland        | L22324-001        |
| For use in Taiwan             | L22329-001        |
| For use in Thailand           | L22326-001        |
| For use in the United Kingdom | L22320-001        |
| Screw Kit                     | M22172-001        |

# 4 Removal and replacement procedures preliminary requirements

Use this information to properly prepare to disassemble and reassemble the computer.

## **Tools required**

You need the following tools to complete the removal and replacement procedures:

- Tweezers
- Case utility tool or similar thin, nonmarking, plastic tool
- Flat-bladed screwdriver
- Magnetic Phillips P0 and P1 screwdrivers
- Suction cups

## Service considerations

The following sections include some of the considerations that you must keep in mind during disassembly and assembly procedures.

NOTE: As you remove each subassembly from the computer, place the subassembly (and all accompanying screws) away from the work area to prevent damage.

#### **Plastic parts**

Using excessive force during disassembly and reassembly can damage plastic parts.

#### Cables and connectors

Handle cables with extreme care to avoid damage.

IMPORTANT: When servicing the computer, be sure that cables are placed in their proper locations during the reassembly process. Improper cable placement can damage the computer.

Apply only the tension required to unseat or seat the cables during removal and insertion. Handle cables by the connector whenever possible. In all cases, avoid bending, twisting, or tearing cables. Be sure that cables are routed so that they cannot be caught or snagged as you remove or replace parts. Handle flex cables with extreme care; these cables tear easily.

#### Drive handling

Note the following guidelines when handling drives.

**IMPORTANT:** Drives are fragile components. Handle them with care. To prevent damage to the computer, damage to a drive, or loss of information, observe these precautions:

Before removing or inserting a hard drive, shut down the computer. If you are unsure whether the computer is off or in Hibernation, turn the computer on, and then shut it down through the operating system.

Before handling a drive, be sure that you are discharged of static electricity. While handling a drive, avoid touching the connector.

Before removing an optical drive, be sure that a disc is not in the drive, and be sure that the optical drive tray is closed.

Handle drives on surfaces covered with at least 2.54 cm (1 inch) of shock-proof foam.

Avoid dropping drives from any height onto any surface.

After removing a hard drive or an optical drive, place it in a static-proof bag.

Avoid exposing an internal hard drive to products that have magnetic fields, such as monitors or speakers.

Avoid exposing a drive to temperature extremes or liquids.

If a drive must be mailed, place the drive in a bubble pack mailer or other suitable form of protective packaging, and label the package "FRAGILE."

#### Workstation guidelines

Follow these grounding workstation guidelines:

- Cover the workstation with approved static-shielding material.
- Use a wrist strap connected to a properly grounded work surface and use properly grounded tools and equipment.
- Use conductive field service tools, such as cutters, screw drivers, and vacuums.
- When fixtures must directly contact dissipative surfaces, use fixtures made only of static-safe materials.
- Keep the work area free of nonconductive materials, such as ordinary plastic assembly aids and polystyrene foam.
- Handle ESD-sensitive components, parts, and assemblies by the case or PCM laminate. Handle these items only at static-free workstations.
- Avoid contact with pins, leads, or circuitry.
- Turn off power and input signals before inserting or removing connectors or test equipment.

## Electrostatic discharge information

A sudden discharge of static electricity from your finger or other conductor can destroy static-sensitive devices or microcircuitry. Often the spark is neither felt nor heard, but damage occurs. An electronic device exposed to electrostatic discharge (ESD) might not appear to be affected at all and can work perfectly throughout a normal cycle. The device might function normally for a while, but it has been degraded in the internal layers, reducing its life expectancy.

Networks built into many integrated circuits provide some protection, but in many cases, the discharge contains enough power to alter device parameters or melt silicon junctions.

**IMPORTANT:** To prevent damage to the device when you remove or install internal components, observe these precautions:

Keep components in their electrostatic-safe containers until you are ready to install them.

Before touching an electronic component, discharge static electricity by using the guidelines described <u>Personal</u> grounding methods and equipment on page 31.

Avoid touching pins, leads, and circuitry. Handle electronic components as little as possible.

If you remove a component, place it in an electrostatic-safe container.

#### Generating static electricity

Follow these static electricity guidelines.

- Different activities generate different amounts of static electricity.
- Static electricity increases as humidity decreases.

#### Table 4-1 Static electricity occurrence based on activity and humidity

| Relative humidity                                                                                   |         |          |          |
|----------------------------------------------------------------------------------------------------|---------|----------|----------|
| Event                                                                                               | 55%     | 40%      | 10%      |
| Walking across carpet                                                                               | 7,500 V | 15,000 V | 35,000 V |
| Walking across vinyl floor                                                                          | 3,000 V | 5,000 V  | 12,000 V |
| Motions of bench worker                                                                             | 400 V   | 800 V    | 6,000 V  |
| Removing DIPs (dual in-line packages) from plastic tube                                             | 400 V   | 700 V    | 2,000 V  |
| Removing DIPs from vinyl tray                                                                       | 2,000 V | 4,000 V  | 11,500 V |
| Removing DIPs from polystyrene foam                                                                 | 3,500 V | 5,000 V  | 14,500 V |
| Removing bubble pack from PCB (printed circuit board)                                               | 7,000 V | 20,000 V | 26,500 V |
| Packing PCBs in foam-lined box                                                                      | 5,000 V | 11,000 V | 21,000 V |
| Multiple electric components can be packaged together in plastic tubes, trays, or polystyrene foam. |         |          |          |

NOTE: As little as 700 V can degrade a product.
### Preventing electrostatic damage to equipment

Many electronic components are sensitive to ESD. Circuitry design and structure determine the degree of sensitivity. The following packaging and grounding precautions are necessary to prevent static electricity damage to electronic components.

- To avoid hand contact, transport products in static-safe containers such as tubes, bags, or boxes.
- Protect all electrostatic parts and assemblies with conductive or approved containers or packaging.
- Keep electrostatic-sensitive parts in their containers until they arrive at static-free stations.
- Place items on a grounded surface before removing them from their container.
- Always be properly grounded when touching a sensitive component or assembly.
- Avoid contact with pins, leads, or circuitry.
- Place reusable electrostatic-sensitive parts from assemblies in protective packaging or conductive foam.

#### Personal grounding methods and equipment

Using certain equipment can prevent static electricity damage to electronic components.

- Wrist straps are flexible straps with a maximum of  $1 M\Omega \pm 10\%$  resistance in the ground cords. To provide proper ground, a strap must be worn snug against bare skin. The ground cord must be connected and fit snugly into the banana plug connector on the grounding mat or workstation.
- Heel straps/Toe straps/Boot straps can be used at standing workstations and are compatible with most types of shoes or boots. On conductive floors or dissipative floor mats, use them on both feet with a maximum of  $1 M\Omega \pm 10\%$  resistance between the operator and ground.

| Static shielding protection levels |         |  |
|------------------------------------|---------|--|
| Method                             | Voltage |  |
| Antistatic plastic                 | 1,500   |  |
| Carbon-loaded plastic              | 7,500   |  |
| Metallized laminate                | 15,000  |  |

#### Grounding the work area

To prevent static damage at the work area, follow these precautions.

- Cover the work surface with approved static-dissipative material. Provide a wrist strap connected to the work surface and properly grounded tools and equipment.
- Use static-dissipative mats, foot straps, or air ionizers to give added protection.
- Handle electrostatic sensitive components, parts, and assemblies by the case or PCB laminate. Handle them only at static-free work areas.
- Turn off power and input signals before inserting and removing connectors or test equipment.
- Use fixtures made of static-safe materials when fixtures must directly contact dissipative surfaces.

- Keep work area free of nonconductive materials such as ordinary plastic assembly aids and polystyrene foam.
- Use field service tools, such as cutters, screwdrivers, and vacuums, that are conductive.

#### Recommended materials and equipment

HP recommends certain materials and equipment to prevent static electricity.

- Antistatic tape
- Antistatic smocks, aprons, or sleeve protectors
- Conductive bins and other assembly or soldering aids
- Conductive foam
- Conductive tabletop workstations with ground cord of 1 MΩ ±10% resistance
- Static-dissipative table or floor mats with hard tie to ground
- Field service kits
- Static awareness labels
- Wrist straps and footwear straps providing 1 M $\Omega$  ±10% resistance
- Material handling packages
- Conductive plastic bags
- Conductive plastic tubes
- Conductive tote boxes
- Opaque shielding bags
- Transparent metallized shielding bags
- Transparent shielding tubes

# Packaging and transporting guidelines

Follow these grounding guidelines when packaging and transporting equipment.

- To avoid hand contact, transport products in static-safe tubes, bags, or boxes.
- Protect ESD-sensitive parts and assemblies with conductive or approved containers or packaging.
- Keep ESD-sensitive parts in their containers until the parts arrive at static-free workstations.
- Place items on a grounded surface before removing items from their containers.
- Always be properly grounded when touching a component or assembly.

- Store reusable ESD-sensitive parts from assemblies in protective packaging or nonconductive foam.
- Use transporters and conveyors made of antistatic belts and roller bushings. Be sure that mechanized equipment used for moving materials is wired to ground and that proper materials are selected to avoid static charging. When grounding is not possible, use an ionizer to dissipate electric charges.

# 5 Removal and replacement procedures for authorized service provider parts

This chapter provides removal and replacement procedures for authorized service provider parts.

- IMPORTANT: Components described in this chapter should be accessed only by an authorized service provider. Accessing these parts can damage the computer or void the warranty.
- NOTE: Details about your computer, including model, serial number, product key, and length of warranty, are on the service tag at the bottom of your computer.

# Component replacement procedures

To remove and replace computer components, use these procedures.

NOTE: HP continually improves and changes product parts. For complete and current information about supported parts for your computer, go to <a href="http://partsurfer.hp.com">http://partsurfer.hp.com</a>, select your country or region, and then follow the on-screen instructions.

You must remove, replace, or loosen as many as 64 screws when you service the parts described in this chapter. Make special note of each screw size and location during removal and replacement.

# Preparation for disassembly

#### Bottom cover

To remove the bottom cover, use this procedure and illustration.

#### Table 5-1 Bottom cover descriptions and part numbers

| Description               | Spare part number |
|---------------------------|-------------------|
| In natural silver finish  | M22148-001        |
| In nightfall black finish | M22147-001        |
| In Poseidon blue finish   | M22149-001        |

Before removing the bottom cover, prepare the computer for disassembly (<u>Preparation for disassembly</u> on page 37).

Remove the bottom cover:

- 1. Close the computer and position it upside down with the front toward you.
- 2. Remove the rear rubber foot strip (1).

The rear rubber foot strip is available using the following spare part numbers:

M22169-001: In natural silver finish

M22168-001: In nightfall black finish

M22170-001: In Poseidon blue finish

**3.** Remove the four Phillips M2.0 × 6.9 screws (2) and the two Torx5 M2.0 × 3.9 screws (3) that secure the bottom cover to the top cover.

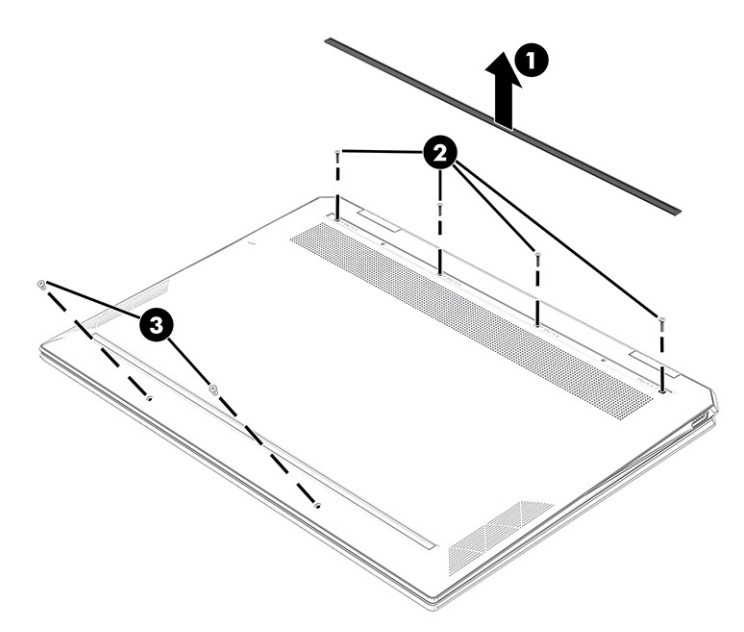

- 4. Use a case utility tool or similar thin plastic tool (1) to separate the rear edge of the bottom cover (2) from the top cover.
- 5. Remove the bottom cover (3).

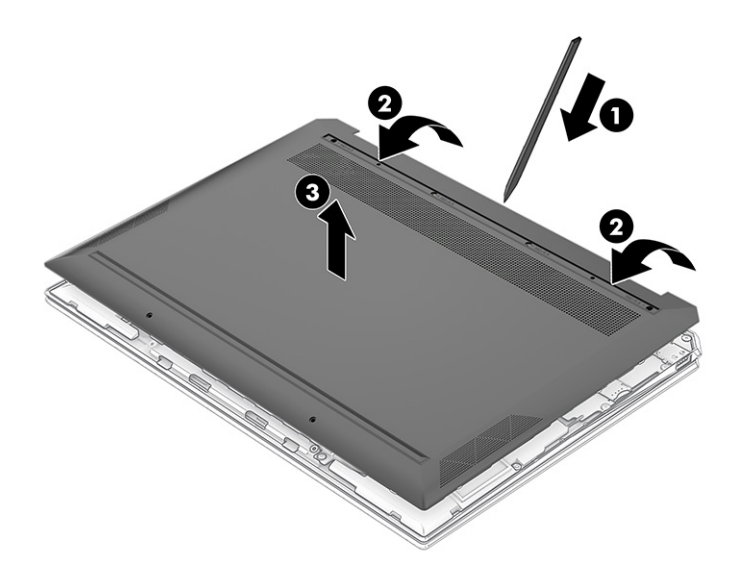

To replace the bottom cover, reverse the removal procedures.

#### Battery

To remove the battery, use this procedure and illustration.

#### Table 5-2 Battery description and part number

| Description                                     | Spare part number |
|-------------------------------------------------|-------------------|
| 4 cell, 66 WHr, Li-ion battery (includes cable) | L97357-005        |

**WARNING!** To avoid personal injury and damage to the product:

- Do *not* puncture, twist, or crack the battery.
- Do *not* cause an external puncture or rupture to the battery. They can cause a short inside the battery, which can result in battery thermal runaway.
- Do *not* handle or touch the battery enclosure with sharp objects such as tweezers or pliers, which might puncture the battery.
- Do *not* compress or squeeze the battery case with tools or heavy objects stacked on top of the case. These actions can apply undue force on the battery.
- Do *not* touch the connectors with any metallic surface or object, such as metal tools, screws, or coins, which can cause shorting across the connectors.

Before removing the battery, follow these steps:

- 1. Prepare the computer for disassembly (<u>Preparation for disassembly on page 37</u>).
- 2. Remove the bottom cover (Bottom cover on page 37).

WARNING! To reduce potential safety issues, use only the user-replaceable battery provided with the computer, a replacement battery provided by HP, or a compatible battery purchased from HP.

**IMPORTANT:** Removing a battery that is the sole power source for the computer can cause loss of information. To prevent loss of information, save your work or shut down the computer through Windows before you remove the battery.

Remove the battery:

- 1. Disconnect the battery cable (1) from the system board.
- 2. Remove the six Phillips M2.0 × 2.0 screws (2) that secure the battery to the top cover.
- 3. Remove the battery (3).

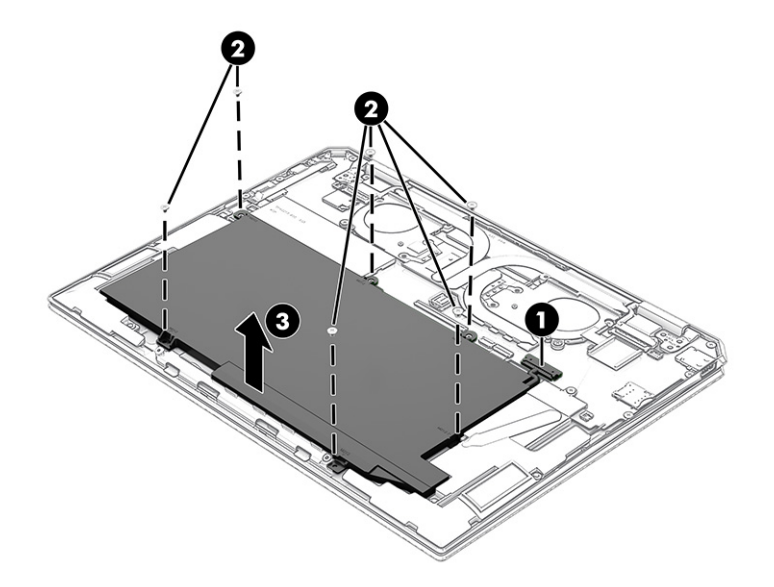

To insert the battery, reverse the removal procedures.

#### Speakers

To remove the front speakers, use this procedure and illustration.

| Description                                                                                | Spare part number |
|--------------------------------------------------------------------------------------------|-------------------|
| Front speakers (includes front left and right speakers, cables, and five rubber isolators) | M22174-001        |

Before removing the front speakers, follow these steps:

- 1. Prepare the computer for disassembly (<u>Preparation for disassembly on page 37</u>).
- 2. Remove the bottom cover (Bottom cover on page 37).
- 3. Disconnect the battery cable from the system board (see <u>Battery on page 38</u>).

Remove the front speakers:

- 1. Disconnect the front speaker cables (1) from the system board.
- 2. Remove the front speakers (2).
- NOTE: When removing the front speakers, make note of the location of the five rubber isolator locations
  (3). The absence of or damage to these isolators can result in degraded speaker performance.

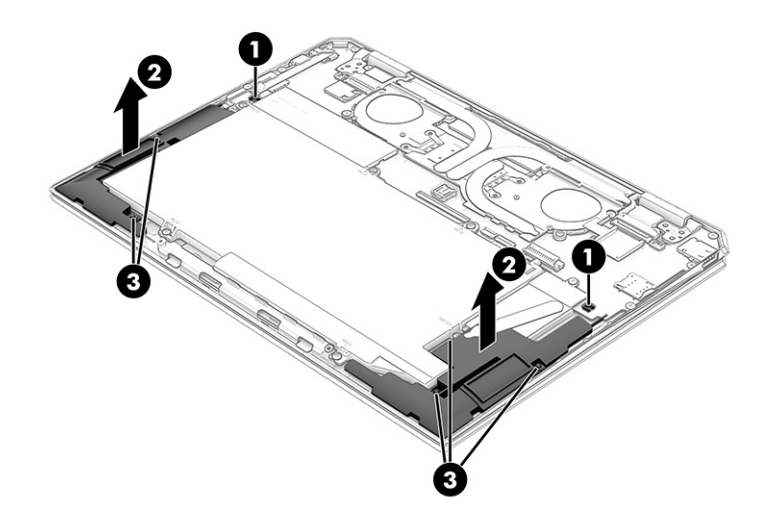

Reverse this procedure to install the front speakers.

#### Solid-state drive

To remove the solid-state drive, use this procedure and illustration.

Table 5-4 Solid-state drive description and part numbers

| Description                                                       | Spare part number |
|-------------------------------------------------------------------|-------------------|
| 1 TB, M.2 2280, PCIe, NVMe-3 × 4, SS solid-state drive with TLC   | L85348-005        |
| 1 TB, M.2 2280, PCIe, NVMe, value solid-state drive               | L85370-005        |
| 512 GB, M.2 2280, PCIe, NVMe-3 × 4, SS solid-state drive with TLC | L85360-005        |
| 512 GB, M.2 2280, PCIe, NVMe, value solid-state drive             | L85364-005        |
| 256 GB, M.2 2280, PCle-3 × 4, SS solid-state drive with TLC       | L85350-005        |
| 256 GB, M.2 2280, PCIe, NVMe, value solid-state drive             | L85354-005        |
| 1 TB, M.2 2280, PCIe + 32 GB, 3D Xpoint solid-state drive         | L85374-005        |
| 512 GB, M.2 2280, PCIe + 32 GB, 3D Xpoint solid-state drive       | L85366-005        |

Before removing the solid-state drive, follow these steps:

- 1. Prepare the computer for disassembly (<u>Preparation for disassembly on page 37</u>).
- 2. Remove the bottom cover (Bottom cover on page 37).
- 3. Disconnect the battery cable from the system board (see <u>Battery on page 38</u>).

Remove the solid-state drive:

1. Use the notch (1) in the side of the solid-state drive shield to remove the shield (2).

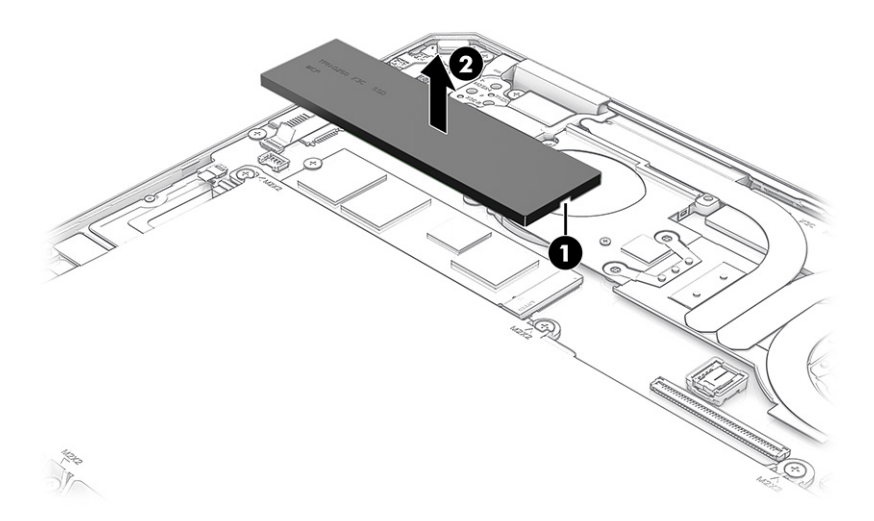

2. Remove the solid-state drive by sliding it away from the slot at an angle.

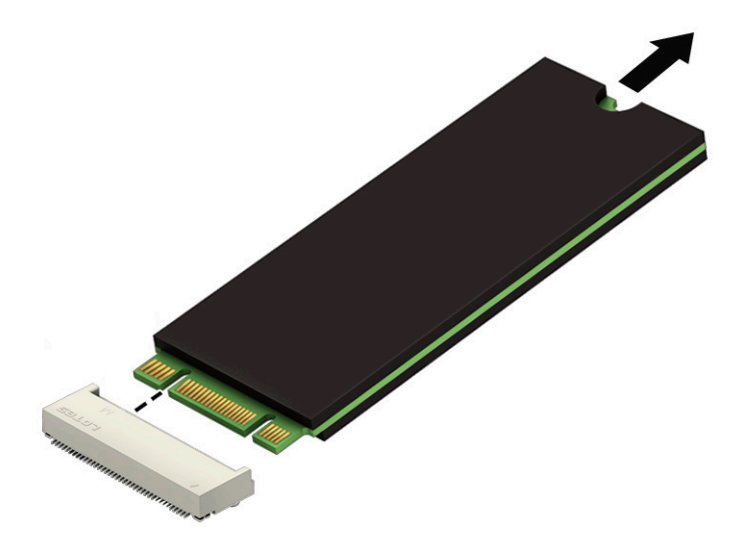

Reverse this procedure to install the solid-state drive.

#### 34.3 cm (13.5 in) display assembly

To remove and disassemble the display assembly, use these procedures and illustrations.

#### Table 5-5 Display assembly descriptions and part numbers

| Description                                                                                                    | Spare part number |
|----------------------------------------------------------------------------------------------------|-------------------|
| 34.3 cm (13.5 in) display assembly:                                                                                           |                   |
| Antiglare, WLED, touchscreen display assembly with privacy filter in natural silver finish; typical brightness:<br>1000 nits  | M22161-001        |
| Antiglare, WLED, touchscreen display assembly with privacy filter in nightfall black finish; typical brightness:<br>1000 nits | M22160-001        |
| Antiglare, WLED, touchscreen display assembly with privacy filter in Poseidon blue finish; typical brightness:<br>1000 nits   | M22162-001        |
| BrightView, OLED, touchscreen display assembly in natural silver finish; typical brightness: 400 nits                         | M22155-001        |
| BrightView, OLED, touchscreen display assembly in nightfall black finish; typical brightness: 400 nits                        | M22154-001        |
| BrightView, OLED, touchscreen display assembly in Poseidon blue finish; typical brightness: 400 nits                          | M22156-001        |
| BrightView, WLED, touchscreen display assembly in natural silver finish; typical brightness: 400 nits                         | M22158-001        |
| BrightView, WLED, touchscreen display assembly in nightfall black finish; typical brightness: 400 nits                        | M22157-001        |
| BrightView, WLED, touchscreen display assembly in Poseidon blue finish; typical brightness: 400 nits                          | M22159-001        |

Before removing the display assembly, follow these steps:

- 1. Prepare the computer for disassembly (<u>Preparation for disassembly on page 37</u>).
- 2. Remove the bottom cover (Bottom cover on page 37).
- 3. Disconnect the battery cable from the system board (see <u>Battery on page 38</u>).

Remove the display assembly:

- 1. Remove the heat sink shield (1).
- 2. Disconnect the webcam/microphone module cable (2) from the system board.
- 3. Remove the WLAN module shield (3).
- 4. Disconnect the wireless antenna cables (4) from the WLAN module.
  - NOTE: The #1/Main WLAN antenna cable connects to the WLAN module **#1/Main** terminal. The #2/Aux WLAN antenna cable connects to the WLAN module **#2/Aux** terminal.
- 5. Release the webcam/microphone module cable and the WLAN antenna cables from the retention clip (5) built into the top cover.
- 6. Disconnect the display panel cable (6) from the system board.

7. Release the display panel cable from the retention clip (7) built into the top cover.

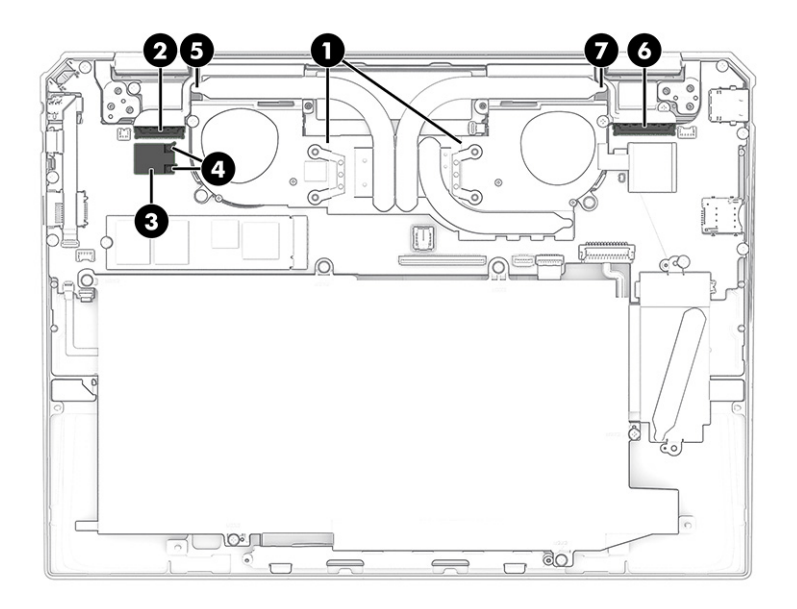

8. Remove the four Phillips M2.5 × 4.8 screws that secure the display assembly to the top cover.

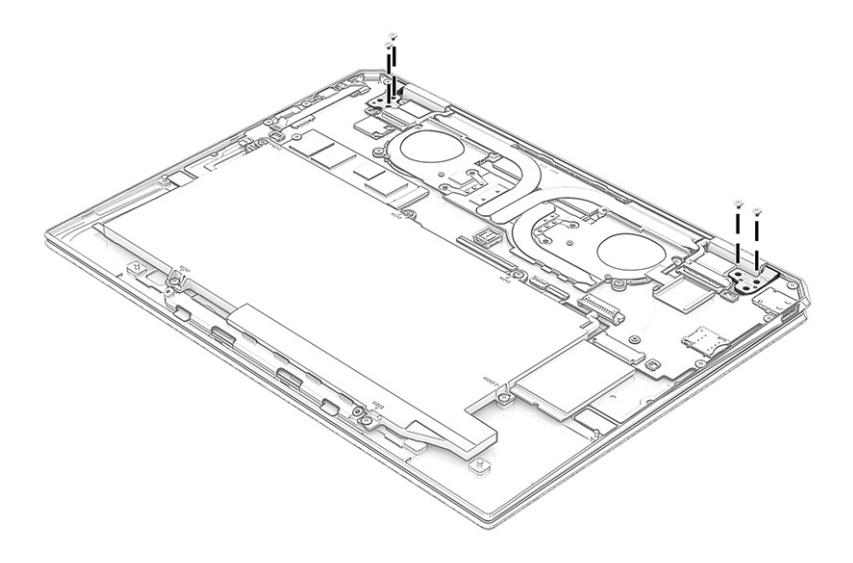

9. Swing the top edge of the display assembly (1) away from the top cover. (The top cover disengages from the display assembly hinges.)

**10**. Separate the display assembly **(2)** from the top cover.

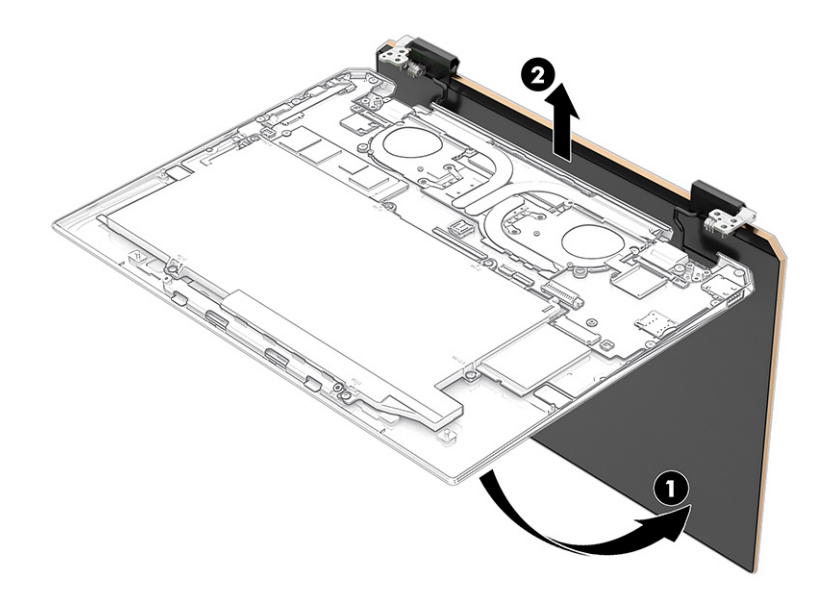

Reverse this procedure to replace the display assembly.

#### Touchpad cable

To remove the touchpad cable, use this procedure and illustration.

The touchpad cable is available using spare part number M22152-001.

Before removing the touchpad cable, follow these steps:

- 1. Prepare the computer for disassembly (<u>Preparation for disassembly on page 37</u>).
- 2. Remove the bottom cover (<u>Bottom cover on page 37</u>).
- 3. Remove the battery (see <u>Battery on page 38</u>).

Remove the touchpad cable:

- 1. Release the ZIF connector (1) to which the touchpad cable is connected, and then disconnect the touchpad cable from the system board.
- 2. Release the ZIF connector (2) to which the touchpad cable is connected, and then disconnect the touchpad cable from the touchpad.

3. Detach the touchpad cable (3) from the top cover and touchpad. (The touchpad cable is attached to the top cover and touchpad with double-sided adhesive at two locations.)

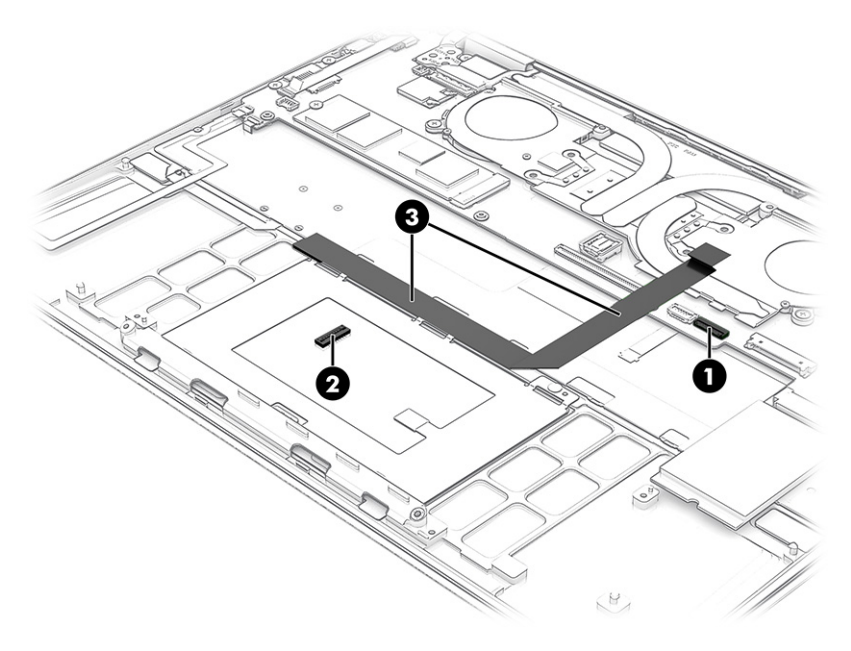

4. Remove the touchpad cable.

Reverse this procedure to install the touchpad cable.

#### Touchpad

To remove the touchpad, use this procedure and illustration.

#### Table 5-6 Touchpad descriptions and part numbers

| Description                                                                                                  | Spare part number |
|----------------------------------------------------------------------------------------------------|-------------------|
| Touchpad:                                                                                                    |                   |
| In natural silver finish                                                                                     | M22166-001        |
| In nightfall black finish                                                                                    | M22165-001        |
| In Poseidon blue finish                                                                                      | M22167-001        |
| NOTE: The touchead spare part kit does not include the touchead cable. The touchead cable is available using | sparo part numbor |

**NOTE:** The touchpad spare part kit does not include the touchpad cable. The touchpad cable is available using spare part number M22152-001.

Before removing the touchpad, follow these steps:

- 1. Prepare the computer for disassembly (<u>Preparation for disassembly on page 37</u>).
- 2. Remove the bottom cover (Bottom cover on page 37).
- 3. Remove the battery (see <u>Battery on page 38</u>).

Remove the touchpad:

- 1. Detach the black tape (1) that secures the top edge of the touchpad to the top cover.
- 2. Release the ZIF connector (2) to which the touchpad cable is connected, and then disconnect the touchpad cable from the system board.
- **3.** Detach the touchpad cable **(3)** from the top cover. (The touchpad cable is attached to the top cover with double-sided adhesive.)
- 4. Remove the three Phillips M1.5 × 2.3 screws (4) that secure the touchpad to the top cover.
- 5. Release the touchpad (5) by swinging the top edge up and toward the front of the top cover.
- 6. Remove the touchpad (6) by sliding it up and away from the front of the top cover.

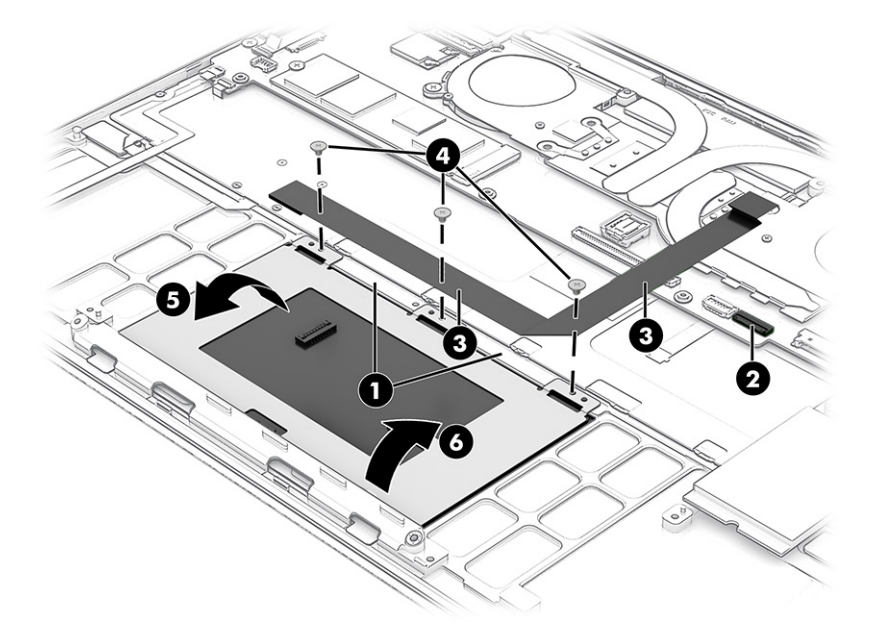

Reverse this procedure to install the touchpad.

#### System board

To remove the system board, use these procedures and illustrations.

| Table 5-7 | System board | descriptions | and part | numbers |
|-----------|--------------|--------------|----------|---------|
|-----------|--------------|--------------|----------|---------|

| Description                                                                                                    | Spare part<br>number |
|----------------------------------------------------------------------------------------------------|----------------------|
| The system board spare part kit includes the processor, a graphics subsystem with UMA memory, and replacement thermal material.                                                      |                      |
| Equipped with an Intel Core i7-1165G7 processor, 16 GB of system memory, and the Windows 10 operating system, for use only on computer models equipped with an OLED display assembly | M22177-601           |
| Equipped with an Intel Core i7-1165G7 processor, 16 GB of system memory, and the Windows 10 operating system, for use only on computer models equipped with a WLED display assembly  | M22176-601           |
| Equipped with an Intel Core i7-1165G7 processor, 8 GB of system memory, and the Windows 10 operating system                                                                          | M22178-601           |
| Equipped with an Intel Core i5-1135G7 processor, 16 GB of system memory, and the Windows 10 operating system                                                                         | M22179-601           |
| Equipped with an Intel Core i5-1135G7 processor, 8 GB of system memory, and the Windows 10 operating system                                                                          | M22175-601           |

Before removing the system board, follow these steps:

- 1. Prepare the computer for disassembly (<u>Preparation for disassembly on page 37</u>).
- 2. Remove the bottom cover (Bottom cover on page 37).
- 3. Remove the battery (see <u>Battery on page 38</u>).

When you replace the system board, be sure to remove the solid-state drive (see <u>Solid-state drive on page 40</u>) and fan/heat sink assembly heat sink (see <u>Fan/heat sink assembly on page 49</u>) from the defective system board and install them on the replacement system board.

Remove the system board:

1. Remove the heat sink shield (1).

The heat sink shield is included in the Fan Shield Kit, spare part number M22153-001.

- 2. Disconnect the rear speaker cables (2 locations) (2) from the system board.
- 3. Disconnect the webcam/microphone module cable (3) from the system board.
- 4. Remove the WLAN module shield (4).

The WLAN module shield is included in the Fan Shield Kit, spare part number M22153-001.

- 5. Disconnect the following cables from the system board:
  - WLAN antenna cables (5)
  - Infrared sensor board ZIF connector cable (6)
  - Display panel cable (7)
  - Front speaker cables (2 locations) (8)
  - Touchpad ZIF connector cable (9)
  - Backlight ZIF connector cable (10)
  - Keyboard ZIF connector cable (11)
  - Fingerprint reader ZIF connector cable (12)
  - Connector board ZIF connector cable (13)

6. Detach the connector board cable (14) from the top cover. (The connector board cable is attached to the top cover in two locations with double-sided adhesive.)

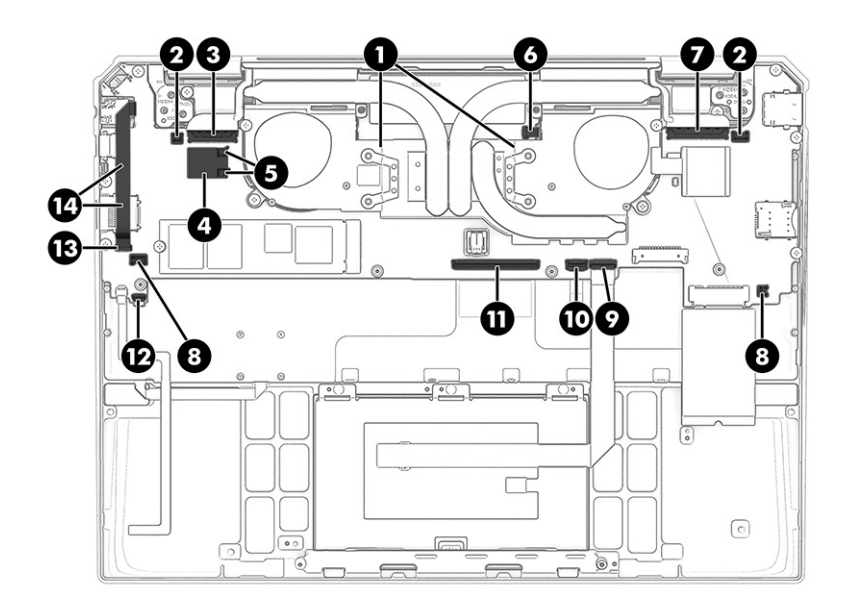

- 7. Remove the six Phillips M2.0 × 2.0 screws (1) that secure the system board to the top cover.
- 8. Remove the two Phillips M2.0 × 4.1 screws (2) that secure the system board to the top cover.

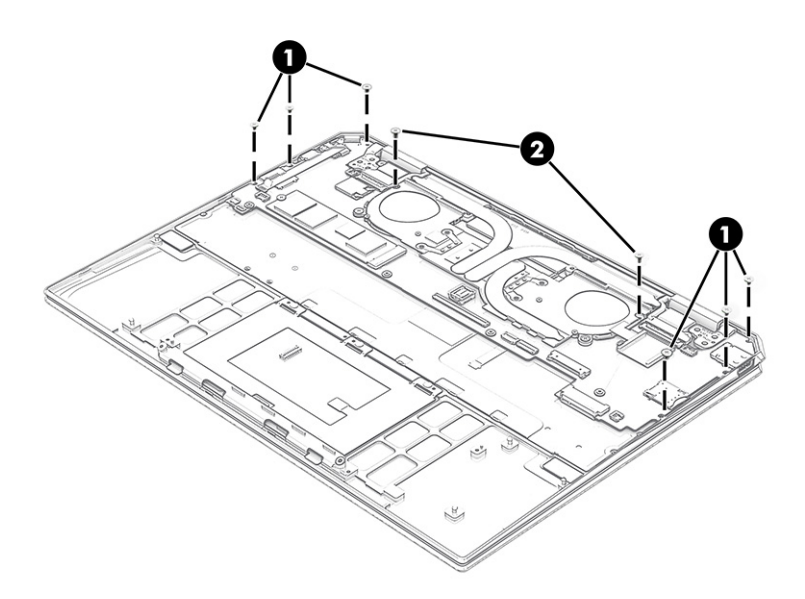

- 9. Lift the front edge of the system board (1) until it rests at an angle.
- NOTE: When removing the system board, be sure that the infrared system board cable (2) routes cleanly through the opening in the system board.
- NOTE: When removing the system board, be sure that the USB Typc-C connector (3) releases cleanly from the opening in the top cover.

**10.** Remove the system board **(4)** by sliding it up and forward at an angle.

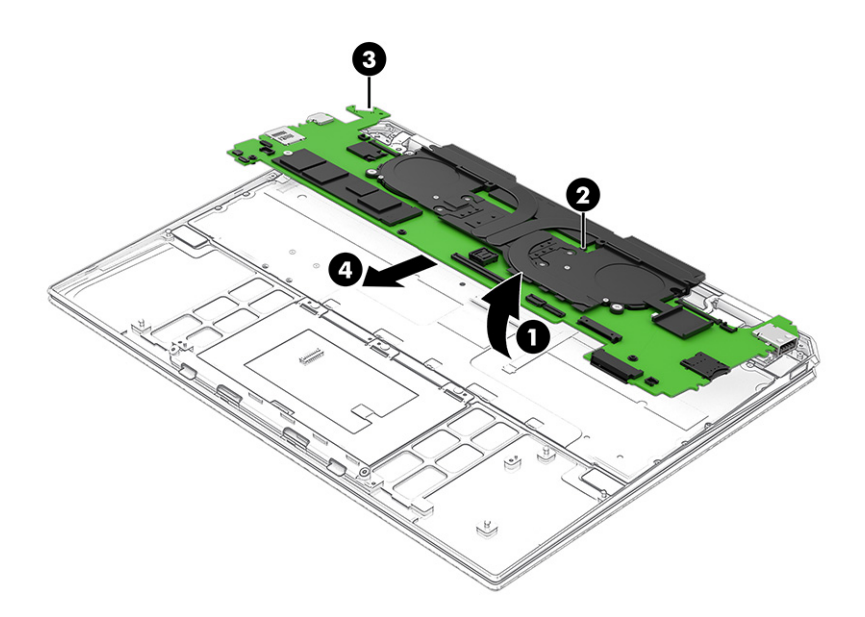

Reverse this procedure to install the system board.

#### Fan/heat sink assembly

To remove the fan/heat sink assembly, use these procedures and illustrations.

#### Table 5-8 Fan/heat sink assembly descriptions and part numbers

| Description                                                                       | Spare part number |
|-----------------------------------------------------------------------------------|-------------------|
| NOTE: The fan/heat sink assembly spare kit includes replacement thermal material. |                   |
| For use only on computer models equipped with an OLED display assembly            | M22181-001        |
| For use only on computer models equipped with a WLED display assembly             | M22180-001        |

Before removing the fan/heat sink assembly, follow these steps:

- 1. Prepare the computer for disassembly (<u>Preparation for disassembly on page 37</u>).
- 2. Remove the bottom cover (<u>Bottom cover on page 37</u>).
- 3. Remove the battery (see <u>Battery on page 38</u>).
- 4. Remove the system board (see <u>System board on page 46</u>).

Remove the fan/heat sink assembly:

1. Remove the fan shields (2 locations) (1) that secure the fan cables to the system board.

The fan shields are included in the Fan Shield Kit, spare part number M22153-001.

- 2. Disconnect the fan cables (2 locations) (2) from the system board.
- 3. Remove the six Phillips M2.0 × 2.0 screws (3) that secure the fan/heat sink assembly to the system board.

4. Remove the fan/heat sink assembly (4).

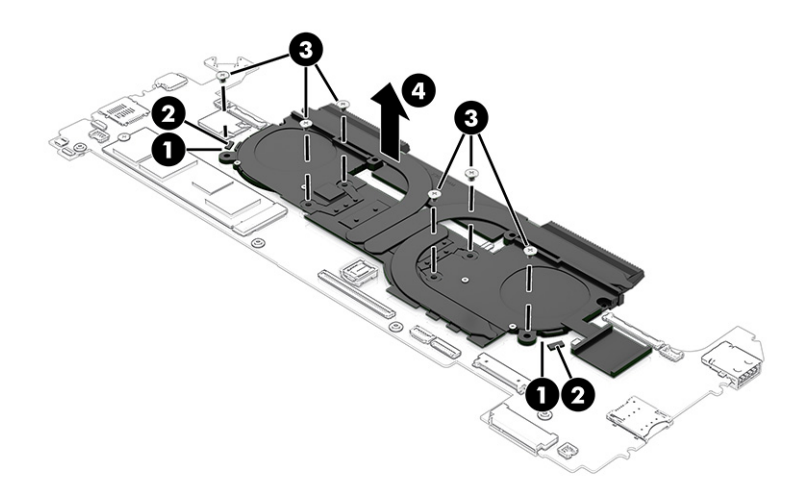

Each time the fan/heat sink assembly is removed, thoroughly clean the thermal material from the processor component (1) and the surface of the fan/heat sink assembly (2). Replacement thermal material is included with the fan/heat sink assembly and system board spare part kits.

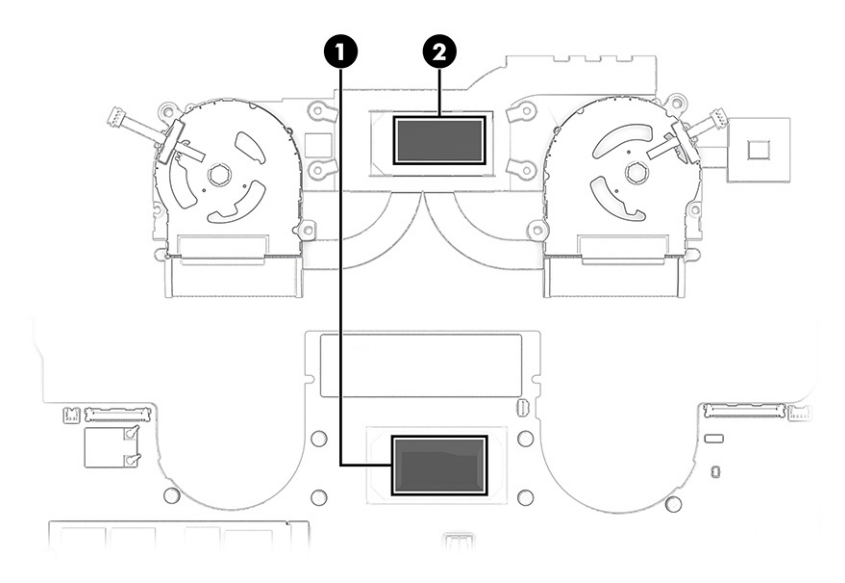

Reverse this procedure to install the fan/heat sink assembly.

#### Connector board cable

To remove the connector board cable, use this procedure and illustration.

The connector board cable is available using spare part number M22150-001.

Before removing the connector board cable, follow these steps:

- 1. Prepare the computer for disassembly (<u>Preparation for disassembly on page 37</u>).
- 2. Remove the bottom cover (Bottom cover on page 37).

- 3. Remove the battery (see <u>Battery on page 38</u>).
- 4. Remove the system board (see <u>System board on page 46</u>).

Remove the connector board cable:

- 1. Release the ZIF connector (1) to which the connector board cable is connected, and then disconnect the connector board cable from the connector board.
- 2. Remove the connector board cable (2).

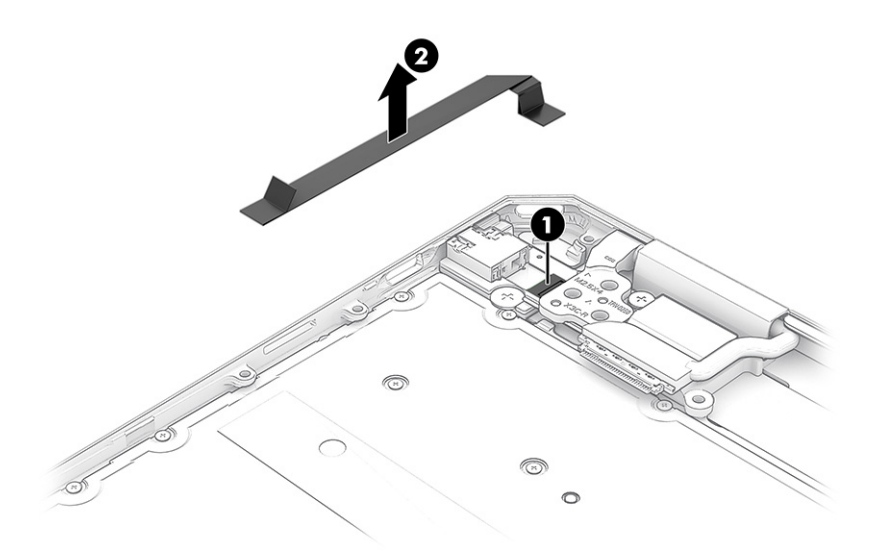

Reverse this procedure to install the connector board cable.

#### **Connector board**

To remove the connector board, use this procedure and illustration.

#### Table 5-9 Connector board description and part number

| Description     | Spare part number |
|-----------------|-------------------|
| Connector board | M22163-001        |
|                 |                   |

**NOTE:** The connector board spare part kit does not include the connector board cable. The connector board cable is available using spare part number M22150-001.

Before removing the connector board, follow these steps:

- 1. Prepare the computer for disassembly (<u>Preparation for disassembly on page 37</u>).
- 2. Remove the bottom cover (<u>Bottom cover on page 37</u>).
- 3. Remove the battery (see <u>Battery on page 38</u>).
- 4. Remove the system board (see <u>System board on page 46</u>).

Remove the connector board:

- 1. Remove the Phillips M2.0 × 1.8 broad head screw (1) that secures the connector board to the top cover.
- 2. Remove the connector board (2) and cable.

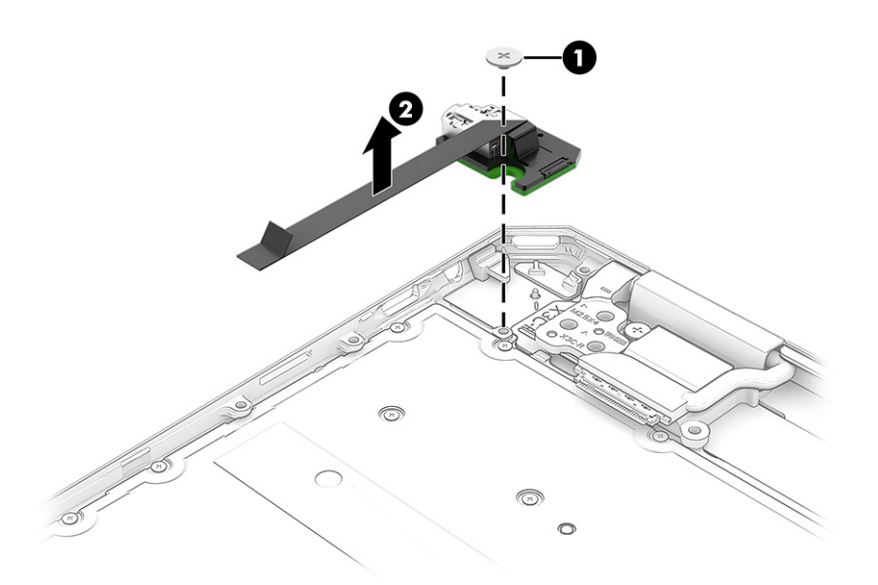

Reverse this procedure to install the connector board.

#### **Rear speakers**

To remove the rear speakers, use this procedure and illustration.

| Table 5-10 Rear speakers description and part numbe | r |
|-----------------------------------------------------|---|
|-----------------------------------------------------|---|

| Description                                                                                   | Spare part number |
|-----------------------------------------------------------------------------------------------|-------------------|
| Rear speakers (includes rear left and right rear speakers, cables, and four rubber isolators) | M22173-001        |

Before removing the rear speakers, follow these steps:

- 1. Prepare the computer for disassembly (Preparation for disassembly on page 37).
- 2. Remove the bottom cover (Bottom cover on page 37).
- 3. Remove the battery (see <u>Battery on page 38</u>).
- 4. Remove the system board (see <u>System board on page 46</u>).

Remove the rear speakers:

1. Remove the two Phillips  $M2.0 \times 2.0$  screws (1) that secure the rear speakers to the top cover.

2. Remove the rear speakers (2).

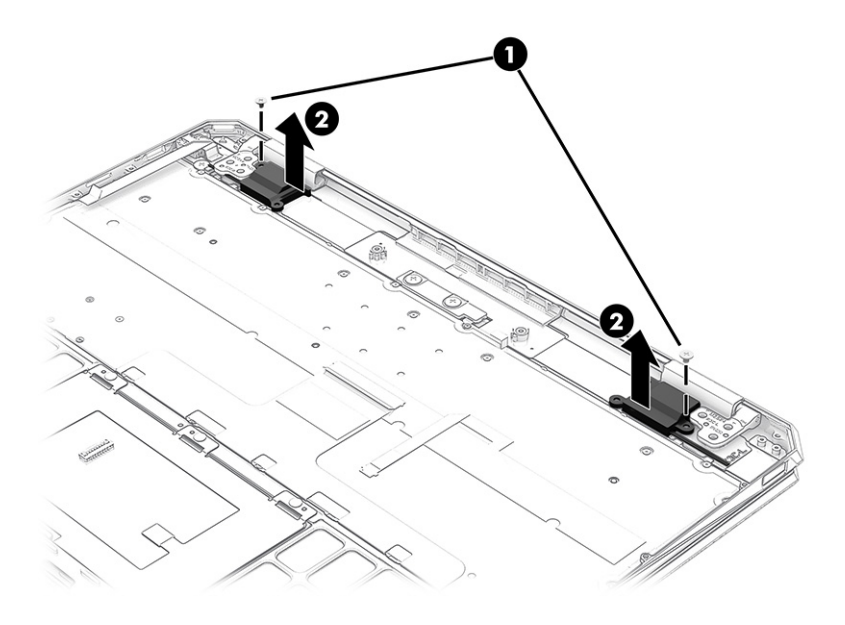

Reverse this procedure to install the rear speakers.

#### Infrared sensor board

To remove the infrared sensor board, use this procedure and illustration.

#### Table 5-11 Infrared sensor board description and part number

| Description                                                                                                    | Spare part number     |
|----------------------------------------------------------------------------------------------------|-----------------------|
| Infrared sensor board                                                                                           | M22164-001            |
| NOTE: The infrared concer board coare part kit does not include the infrared concer board coble. The infrared s | appart board cable is |

**NOTE:** The intrared sensor board spare part kit does not include the intrared sensor board cable. The intrared sensor board cable is available using spare part number M22151-001.

Before removing the infrared sensor board, follow these steps:

- 1. Prepare the computer for disassembly (<u>Preparation for disassembly on page 37</u>).
- 2. Remove the bottom cover (Bottom cover on page 37).
- **3.** Remove the battery (see <u>Battery on page 38</u>).
- 4. Remove the system board (see <u>System board on page 46</u>).

Remove the infrared sensor board:

1. Remove the two Phillips M2.0 × 1.8 broad head screws (1) that secure the infrared sensor board to the top cover.

2. Remove the infrared sensor board (2).

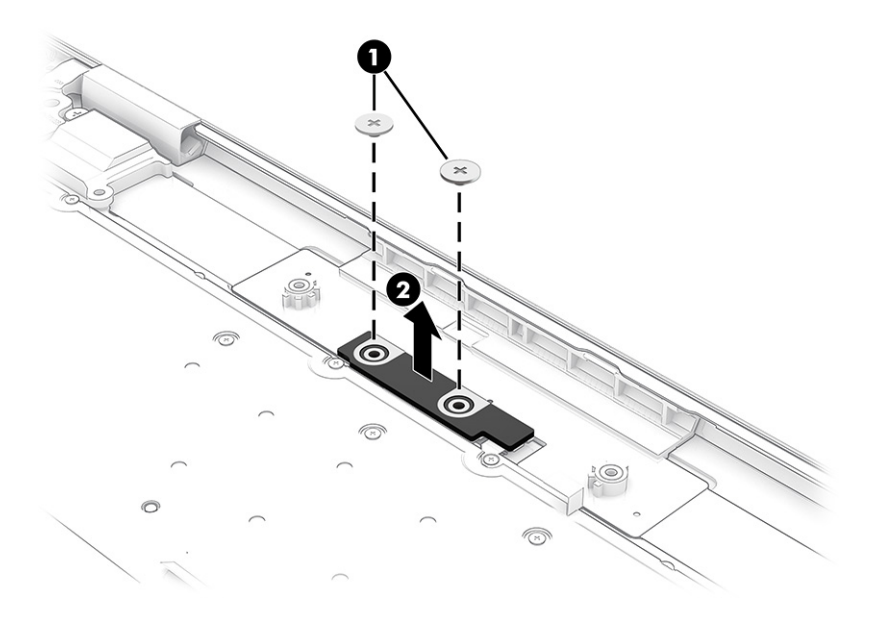

Reverse this procedure to install the infrared sensor board.

#### Infrared sensor board cable

To remove the infrared sensor board cable, use this procedure and illustration.

The infrared sensor board cable is available using spare part number M22151-001.

Before removing the infrared sensor board cable, follow these steps:

- 1. Prepare the computer for disassembly (<u>Preparation for disassembly on page 37</u>).
- 2. Remove the bottom cover (Bottom cover on page 37), and then remove the following components:
  - 1. Battery (see <u>Battery on page 38</u>)
  - 2. System board (see <u>System board on page 46</u>)
  - 3. Infrared sensor board (see <u>Infrared sensor board on page 53</u>)

Remove the infrared sensor board cable:

- 1. Turn the infrared sensor board right side up with the cable away from you.
- 2. Release the ZIF connector (1) to which the infrared sensor board cable is connected, and then disconnect the infrared sensor board cable from the infrared sensor board.

3. Remove the infrared sensor board cable (2).

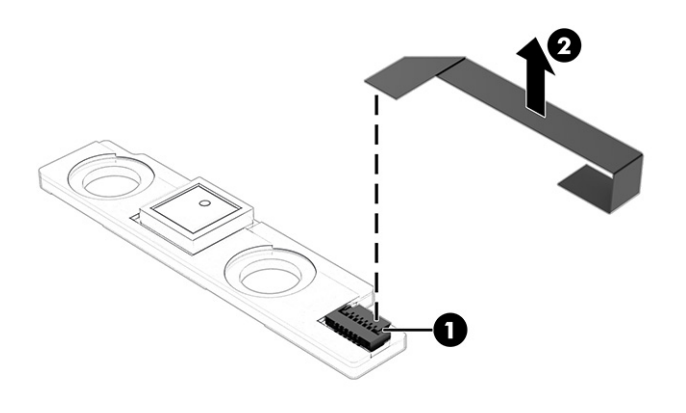

Reverse this procedure to install the infrared sensor board cable.

## Keyboard

To remove the keyboard, use this procedure and illustration.

| For use in country/region                                                                                           | Spare part number | For use in country/region     | Spare part number |  |
|----------------------------------------------------------------------------------------------------|-------------------|-------------------------------|-------------------|--|
| Keyboard with backlight and privacy filter in natural silver finish (includes backlight cable and keyboard cable):  |                   |                               |                   |  |
| For use in Belgium                                                                                                  | M22195-A41        | For use in Portugal           | M22195-131        |  |
| For use in Bulgaria                                                                                                 | M22195-261        | For use in Romania            | M22195-271        |  |
| For use in Canada                                                                                                   | M22195-DB1        | For use in Russia             | M22195-251        |  |
| For use in the Czech Republic<br>and Slovakia                                                                       | M22195-FL1        | For use in Saudi Arabia       | M22195-171        |  |
| For use in Denmark, Finland, and<br>Norway                                                                          | M22195-DH1        | For use in Slovenia           | M22195-BA1        |  |
| For use in France                                                                                                   | M22195-051        | For use in South Korea        | M22195-AD1        |  |
| For use in Germany                                                                                                  | M22195-041        | For use in Spain              | M22195-071        |  |
| For use in Greece                                                                                                   | M22195-151        | For use in Switzerland        | M22195-BG1        |  |
| For use in Hungary                                                                                                  | M22195-211        | For use in Taiwan             | M22195-AB1        |  |
| For use in Israel                                                                                                   | M22195-BB1        | For use in Thailand           | M22195-281        |  |
| For use in Italy                                                                                                    | M22195-061        | For use in Turkey             | M22195-141        |  |
| For use in Japan                                                                                                    | M22195-291        | For use in Ukraine            | M22195-BD1        |  |
| For use in Latin America                                                                                            | M22195-161        | For use in the United Kingdom | M22195-031        |  |
| For use in the Netherlands                                                                                          | M22195-B31        | For use in the United States  | M22195-001        |  |
| Keyboard with backlight and privacy filter in nightfall black finish (includes backlight cable and keyboard cable): |                   |                               |                   |  |
| For use in Belgium                                                                                                  | M22193-A41        | For use in Portugal           | M22193-131        |  |
| For use in Bulgaria                                                                                                 | M22193-261        | For use in Romania            | M22193-271        |  |
| For use in Canada                                                                                                   | M22193-DB1        | For use in Russia             | M22193-251        |  |

| Table 5-12 | Keyboard | descriptions and | l part numl | bers | (continued) |
|------------|----------|------------------|-------------|------|-------------|
|------------|----------|------------------|-------------|------|-------------|

| For use in country/region                     | Spare part number                       | For use in country/region           | Spare part number |
|-----------------------------------------------|-----------------------------------------|-------------------------------------|-------------------|
| For use in the Czech Republic<br>and Slovakia | M22193-FL1                              | For use in Saudi Arabia             | M22193-171        |
| For use in Denmark, Finland, and<br>Norway    | M22193-DH1                              | For use in Slovenia                 | M22193-BA1        |
| For use in France                             | M22193-051                              | For use in South Korea              | M22193-AD1        |
| For use in Germany                            | M22193-041                              | For use in Spain                    | M22193-071        |
| For use in Greece                             | M22193-151                              | For use in Switzerland              | M22193-BG1        |
| For use in Hungary                            | M22193-211                              | For use in Taiwan                   | M22193-AB1        |
| For use in Israel                             | M22193-BB1                              | For use in Thailand                 | M22193-281        |
| For use in Italy                              | M22193-061                              | For use in Turkey                   | M22193-141        |
| For use in Japan                              | M22193-291                              | For use in Ukraine                  | M22193-BD1        |
| For use in Latin America                      | M22193-161                              | For use in the United Kingdom       | M22193-031        |
| For use in the Netherlands                    | M22193-B31                              | For use in the United States        | M22193-001        |
| Keyboard with backlight and priva             | cy filter in Poseidon blue finish (incl | udes backlight cable and keyboard ( | cable):           |
| For use in Belgium                            | M22197-A41                              | For use in Portugal                 | M22197-131        |
| For use in Bulgaria                           | M22197-261                              | For use in Romania                  | M22197-271        |
| For use in Canada                             | M22197-DB1                              | For use in Russia                   | M22197-251        |
| For use in the Czech Republic<br>and Slovakia | M22197-FL1                              | For use in Saudi Arabia             | M22197-171        |
| For use in Denmark, Finland, and<br>Norway    | M22197-DH1                              | For use in Slovenia                 | M22197-BA1        |
| For use in France                             | M22197-051                              | For use in South Korea              | M22197-AD1        |
| For use in Germany                            | M22197-041                              | For use in Spain                    | M22197-071        |
| For use in Greece                             | M22197-151                              | For use in Switzerland              | M22197-BG1        |
| For use in Hungary                            | M22197-211                              | For use in Taiwan                   | M22197-AB1        |
| For use in Israel                             | M22197-BB1                              | For use in Thailand                 | M22197-281        |
| For use in Italy                              | M22197-061                              | For use in Turkey                   | M22197-141        |
| For use in Japan                              | M22197-291                              | For use in Ukraine                  | M22197-BD1        |
| For use in Latin America                      | M22197-161                              | For use in the United Kingdom       | M22197-031        |
| For use in the Netherlands                    | M22197-B31                              | For use in the United States        | M22197-001        |
| Keyboard with backlight in natural            | silver finish (includes backlight cab   | le and keyboard cable):             |                   |
| For use in Belgium                            | M22194-A41                              | For use in Portugal                 | M22194-131        |
| For use in Bulgaria                           | M22194-261                              | For use in Romania                  | M22194-271        |
| For use in Canada                             | M22194-DB1                              | For use in Russia                   | M22194-251        |
| For use in the Czech Republic<br>and Slovakia | M22194-FL1                              | For use in Saudi Arabia             | M22194-171        |

| Table 5-12 | Keyboard descriptions and part numbers (continued) |  |
|------------|----------------------------------------------------|--|
|            | Reyboard descriptions and part numbers (continued) |  |

| For use in country/region                                                                      | Spare part number                      | For use in country/region     | Spare part number |  |
|------------------------------------------------------------------------------------------------|----------------------------------------|-------------------------------|-------------------|--|
| For use in Denmark, Finland, and<br>Norway                                                     | M22194-DH1                             | For use in Slovenia           | M22194-BA1        |  |
| For use in France                                                                              | M22194-051                             | For use in South Korea        | M22194-AD1        |  |
| For use in Germany                                                                             | M22194-041                             | For use in Spain              | M22194-071        |  |
| For use in Greece                                                                              | M22194-151                             | For use in Switzerland        | M22194-BG1        |  |
| For use in Hungary                                                                             | M22194-211                             | For use in Taiwan             | M22194-AB1        |  |
| For use in Israel                                                                              | M22194-BB1                             | For use in Thailand           | M22194-281        |  |
| For use in Italy                                                                               | M22194-061                             | For use in Turkey             | M22194-141        |  |
| For use in Japan                                                                               | M22194-291                             | For use in Ukraine            | M22194-BD1        |  |
| For use in Latin America                                                                       | M22194-161                             | For use in the United Kingdom | M22194-031        |  |
| For use in the Netherlands                                                                     | M22194-B31                             | For use in the United States  | M22194-001        |  |
| Keyboard with backlight in nightfa                                                             | ll black finish (includes backlight ca | ble and keyboard cable):      |                   |  |
| For use in Belgium                                                                             | M22192-A41                             | For use in Portugal           | M22192-131        |  |
| For use in Bulgaria                                                                            | M22192-261                             | For use in Romania            | M22192-271        |  |
| For use in Canada                                                                              | M22192-DB1                             | For use in Russia             | M22192-251        |  |
| For use in the Czech Republic<br>and Slovakia                                                  | M22192-FL1                             | For use in Saudi Arabia       | M22192-171        |  |
| For use in Denmark, Finland, and<br>Norway                                                     | M22192-DH1                             | For use in Slovenia           | M22192-BA1        |  |
| For use in France                                                                              | M22192-051                             | For use in South Korea        | M22192-AD1        |  |
| For use in Germany                                                                             | M22192-041                             | For use in Spain              | M22192-071        |  |
| For use in Greece                                                                              | M22192-151                             | For use in Switzerland        | M22192-BG1        |  |
| For use in Hungary                                                                             | M22192-211                             | For use in Taiwan             | M22192-AB1        |  |
| For use in Israel                                                                              | M22192-BB1                             | For use in Thailand           | M22192-281        |  |
| For use in Italy                                                                               | M22192-061                             | For use in Turkey             | M22192-141        |  |
| For use in Japan                                                                               | M22192-291                             | For use in Ukraine            | M22192-BD1        |  |
| For use in Latin America                                                                       | M22192-161                             | For use in the United Kingdom | M22192-031        |  |
| For use in the Netherlands                                                                     | M22192-B31                             | For use in the United States  | M22192-001        |  |
| Keyboard with backlight in Poseidon blue finish (includes backlight cable and keyboard cable): |                                        |                               |                   |  |
| For use in Belgium                                                                             | M22196-A41                             | For use in Portugal           | M22196-131        |  |
| For use in Bulgaria                                                                            | M22196-261                             | For use in Romania            | M22196-271        |  |
| For use in Canada                                                                              | M22196-DB1                             | For use in Russia             | M22196-251        |  |
| For use in the Czech Republic<br>and Slovakia                                                  | M22196-FL1                             | For use in Saudi Arabia       | M22196-171        |  |
| For use in Denmark, Finland, and<br>Norway                                                     | M22196-DH1                             | For use in Slovenia           | M22196-BA1        |  |

Table 5-12 Keyboard descriptions and part numbers (continued)

| For use in country/region  | Spare part number | For use in country/region     | Spare part number |
|----------------------------|-------------------|-------------------------------|-------------------|
| For use in France          | M22196-051        | For use in South Korea        | M22196-AD1        |
| For use in Germany         | M22196-041        | For use in Spain              | M22196-071        |
| For use in Greece          | M22196-151        | For use in Switzerland        | M22196-BG1        |
| For use in Hungary         | M22196-211        | For use in Taiwan             | M22196-AB1        |
| For use in Israel          | M22196-BB1        | For use in Thailand           | M22196-281        |
| For use in Italy           | M22196-061        | For use in Turkey             | M22196-141        |
| For use in Japan           | M22196-291        | For use in Ukraine            | M22196-BD1        |
| For use in Latin America   | M22196-161        | For use in the United Kingdom | M22196-031        |
| For use in the Netherlands | M22196-B31        | For use in the United States  | M22196-001        |

- 1. Prepare the computer for disassembly (<u>Preparation for disassembly on page 37</u>).
- 2. Remove the bottom cover (Bottom cover on page 37).
- 3. Remove the battery (see <u>Battery on page 38</u>).
- 4. Remove the system board (see <u>System board on page 46</u>).

Remove the keyboard:

- 1. Remove the 20 Phillips 1.0 × 1.0 screws that secure the keyboard to the top cover.
- NOTE: The keyboard screws are available in the Keyboard Screw Kit, spare part number M22191-001.

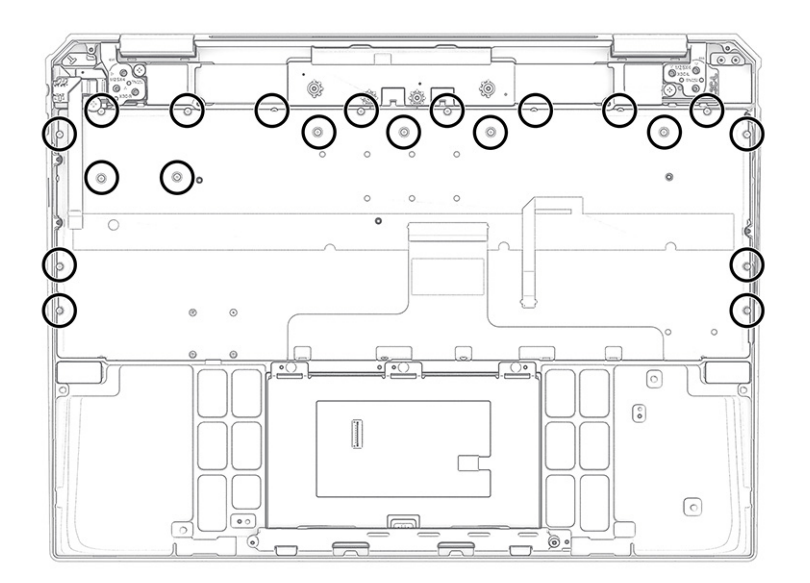

2. Lift the rear edge of the keyboard (1) until it separates from the top cover.

3. Remove the keyboard (2).

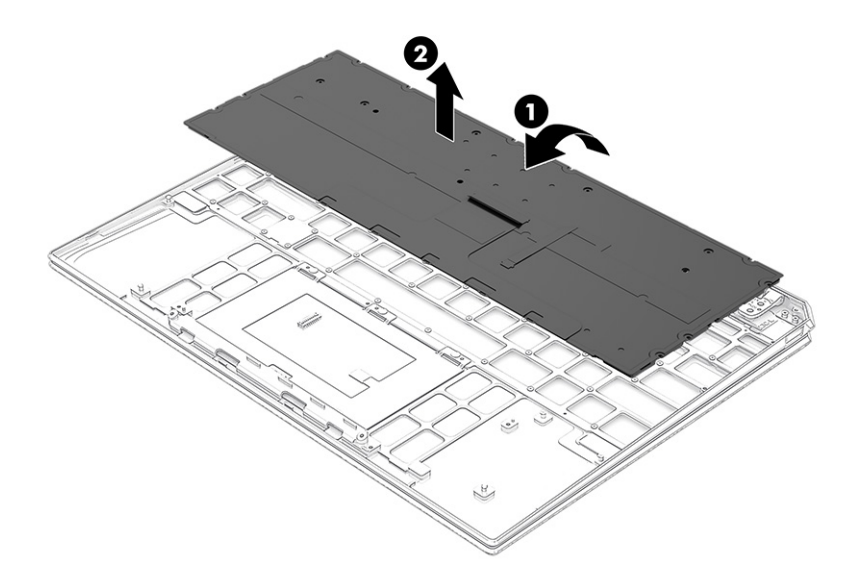

Reverse this procedure to install the keyboard.

#### Fingerprint reader module

To remove the fingerprint reader module, use this procedure and illustration.

#### Table 5-13 Fingerprint reader module descriptions and part numbers

| Description               | Spare part number |
|---------------------------|-------------------|
| In natural silver finish  | M22189-001        |
| In nightfall black finish | M22188-001        |
| In Poseidon blue finish   | M22190-001        |
|                           |                   |

**NOTE:** The fingerprint reader module spare part kit does not include the fingerprint reader module cable. The fingerprint reader module cable is not available as a spare part component.

Before removing the fingerprint reader module, follow these steps:

- 1. Prepare the computer for disassembly (<u>Preparation for disassembly on page 37</u>).
- 2. Remove the bottom cover (Bottom cover on page 37), and then remove the following components:
  - 1. Battery (see <u>Battery on page 38</u>)
  - 2. System board (see <u>System board on page 46</u>)
  - 3. Keyboard (see <u>Keyboard on page 55</u>)

Remove the fingerprint reader module:

1. Remove the four Phillips M1.5 × 1.5 screws (1) that secure the fingerprint reader module to the top cover.

2. Remove the fingerprint reader module (2).

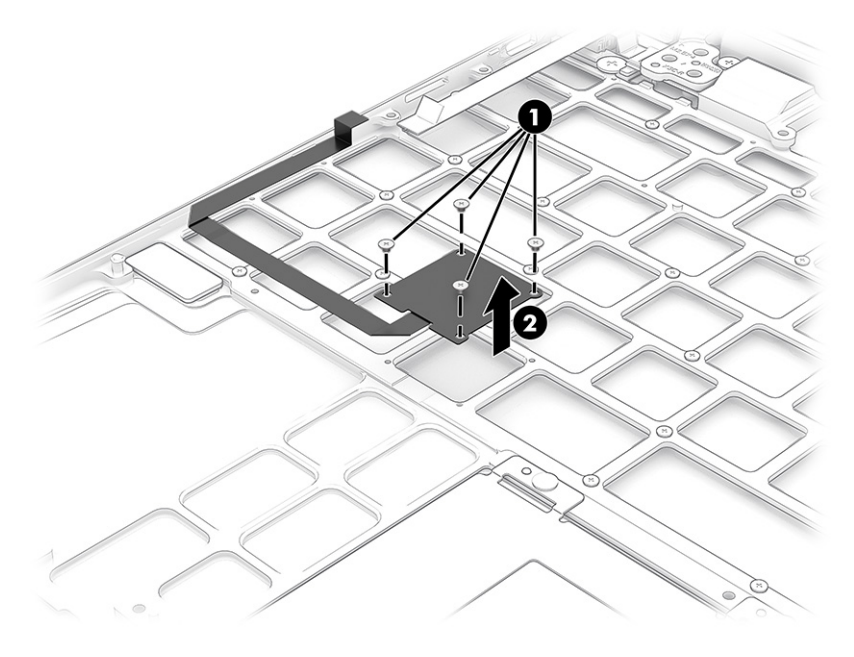

Reverse this procedure to install the fingerprint reader module.

# 6 Using Setup Utility (BIOS)

Setup Utility, or Basic Input/Output System (BIOS), controls communication between all the input and output devices on the system (such as disk drives, display, keyboard, mouse, and printer). Setup Utility (BIOS) includes settings for the types of devices installed, the startup sequence of the computer, and the amount of system and extended memory.

NOTE: To start Setup Utility on convertible computers, your computer must be in notebook mode and you must use the keyboard attached to your notebook.

# Starting Setup Utility (BIOS)

You have several ways to access the Setup Utility (BIOS).

**IMPORTANT:** Use extreme care when making changes in Setup Utility (BIOS). Errors can prevent the computer from operating properly.

Turn on or restart the computer and quickly press f10.

- or -

Turn on or restart the computer, quickly press esc, and then press f10 when the Start menu is displayed.

# Updating Setup Utility (BIOS)

Updated versions of Setup Utility (BIOS) might be available on the HP website. Most BIOS updates on the HP website are packaged in compressed files called *SoftPaqs*. Some download packages contain a file named Readme.txt, which contains information regarding installing and troubleshooting the file.

### Determining the BIOS version

To decide whether you need to update Setup Utility (BIOS), first determine the BIOS version on your computer.

To reveal the BIOS version information (also known as *ROM date* and *System BIOS*), use one of these options.

- HP Support Assistant
  - 1. Type support in the taskbar search box, and then select the HP Support Assistant app.

– or –

Select the question mark icon in the taskbar.

- 2. Select My notebook, and then select Specifications.
- Setup Utility (BIOS)
  - 1. Start Setup Utility (BIOS) (see <u>Starting Setup Utility (BIOS) on page 61</u>).
  - 2. Select Main, and then make note of the BIOS version.
  - 3. Select **Exit**, select one of the options, and then follow the on-screen instructions.
- In Windows, press ctrl+alt+s.

To check for later BIOS versions, see <u>Preparing for a BIOS update on page 63</u>.

# Preparing for a BIOS update

Be sure to follow all prerequisites before downloading and installing a BIOS update.

- **IMPORTANT:** To reduce the risk of damage to the computer or an unsuccessful installation, download and install a BIOS update only when the computer is connected to reliable external power using the AC adapter. Do not download or install a BIOS update while the computer is running on battery power, docked in an optional docking device, or connected to an optional power source. During the download and installation, follow these instructions:
  - Do not disconnect power from the computer by unplugging the power cord from the AC outlet.
  - Do not shut down the computer or initiate Sleep.
  - Do not insert, remove, connect, or disconnect any device, cable, or cord.

NOTE: If your computer is connected to a network, consult the network administrator before installing any software updates, especially system BIOS updates.

#### Downloading a BIOS update

After you review the prerequisites, you can check for and download BIOS updates.

1. Type support in the taskbar search box, and then select the **HP Support Assistant** app.

– or –

Select the question mark icon in the taskbar.

#### 2. Select Updates, and then select Check for updates and messages.

- **3.** Follow the on-screen instructions.
- 4. At the download area, follow these steps:
  - a. Identify the most recent BIOS update and compare it to the BIOS version currently installed on your computer. If the update is more recent than your BIOS version, make a note of the date, name, or other identifier. You might need this information to locate the update later, after it has been downloaded to your hard drive.
  - **b.** Follow the on-screen instructions to download your selection to the hard drive.

Make a note of the path to the location on your hard drive where the BIOS update is downloaded. You will need to access this path when you are ready to install the update.

#### Installing a BIOS update

BIOS installation procedures vary. Follow any instructions that appear on the screen after the download is complete. If no instructions appear, follow these steps.

- 1. Type file in the taskbar search box, and then select **File Explorer**.
- 2. Select your hard drive designation. The hard drive designation is typically Local Disk (C:).
- 3. Using the hard drive path you recorded earlier, open the folder that contains the update.

4. Double-click the file that has an .exe extension (for example, *filename*.exe).

The BIOS installation begins.

- 5. Complete the installation by following the on-screen instructions.
- NOTE: After a message on the screen reports a successful installation, you can delete the downloaded file from your hard drive.

# 7 Backing up, restoring, and recovering

You can use Windows tools or HP software to back up your information, create a restore point, reset your computer, create recovery media, or restore your computer to its factory state. Performing these standard procedures can return your computer to a working state faster.

MPORTANT: If you will be performing recovery procedures on a tablet, the tablet battery must be at least 70% charged before you start the recovery process.

**IMPORTANT:** For a tablet with a detachable keyboard, connect the tablet to the keyboard base before beginning any recovery process.

# Backing up information and creating recovery media

These methods of creating recovery media and backups are available on select products only.

### Using Windows tools for backing up

HP recommends that you back up your information immediately after initial setup. You can do this task either using Windows Backup locally with an external USB drive or using online tools.

**IMPORTANT:** Windows is the only option that allows you to back up your personal information. Schedule regular backups to avoid information loss.

**NOTE:** If computer storage is 32 GB or less, Microsoft<sup>®</sup> System Restore is disabled by default.

# Using the HP Cloud Recovery Download Tool to create recovery media (select products only)

You can use the HP Cloud Recovery Download Tool to create HP Recovery media on a bootable USB flash drive.

For details:

- ▲ Go to <u>http://www.hp.com/support</u>, search for HP Cloud Recovery, and then select the result that matches the type of computer that you have.
- NOTE: If you cannot create recovery media yourself, contact support to obtain recovery discs. Go to <a href="http://www.hp.com/support">http://www.hp.com/support</a>, select your country or region, and then follow the on-screen instructions.
- **IMPORTANT:** HP recommends that you follow the <u>Restoring and recovery methods on page 67</u> to restore your computer before you obtain and use the HP recovery discs. Using a recent backup can return your machine to a working state sooner than using the HP recovery discs. After the system is restored, reinstalling all the operating system software released since your initial purchase can be a lengthy process.
# Restoring and recovering your system

You have several tools available to recover your system both within and outside of Windows if the desktop cannot load.

HP recommends that you attempt to restore your system using the <u>Restoring and recovery methods</u> on page 67.

# Creating a system restore

System Restore is available in Windows. The System Restore software can automatically or manually create restore points, or snapshots, of the system files and settings on the computer at a particular point.

When you use System Restore, it returns your computer to its state at the time you made the restore point. Your personal files and documents should not be affected.

# Restoring and recovery methods

After you run the first method, test to see whether the issue still exists before you proceed to the next method, which might now be unnecessary.

- 1. Run a Microsoft System Restore.
- 2. Run Reset this PC.
- NOTE: The options **Remove everything** and then **Fully clean the drive** can take several hours to complete and leave no information on your computer. It is the safest way to reset your computer before you recycle it.
- 3. Recover using HP Recovery media. For more information, see <u>Recovering using HP Recovery media</u> on page 67.

For more information about the first two methods, see the Get Help app:

Select the Start button, select the Get Help app, and then enter the task you want to perform.

**WOTE:** You must be connected to the internet to access the Get Help app.

### Recovering using HP Recovery media

You can use HP Recovery media to recover the original operating system and software programs that were installed at the factory. On select products, it can be created on a bootable USB flash drive using the HP Cloud Recovery Download Tool.

For details, see <u>Using the HP Cloud Recovery Download Tool to create recovery media (select products only)</u> on page 66.

NOTE: If you cannot create recovery media yourself, contact support to obtain recovery discs. Go to <a href="http://www.hp.com/support">http://www.hp.com/support</a>, select your country or region, and then follow the on-screen instructions.

To recover your system:

Insert the HP Recovery media, and then restart the computer.

NOTE: HP recommends that you follow the <u>Restoring and recovery methods on page 67</u> to restore your computer before you obtain and use the HP recovery discs. Using a recent backup can return your machine to a working state sooner than using the HP recovery discs. After the system is restored, reinstalling all the operating system software released since your initial purchase can be a lengthy process.

# Changing the computer boot order

If your computer does not restart using the HP Recovery media, you can change the computer boot order, the order of devices listed in BIOS for startup information. You can select an optical drive or a USB flash drive, depending on the location of your HP Recovery media.

**IMPORTANT:** For a tablet with a detachable keyboard, connect the tablet to the keyboard base before beginning these steps.

To change the boot order:

- 1. Insert the HP Recovery media.
- 2. Access the system **Startup** menu.
  - For computers or tablets with keyboards attached, turn on or restart the computer or tablet, quickly press esc, and then press f9 for boot options.
  - For tablets without keyboards, turn on or restart the tablet, quickly press and hold the volume up button, and then select **f9**.

– or –

Turn on or restart the tablet, quickly press and hold the volume down button, and then select **f9**.

3. Select the optical drive or USB flash drive from which you want to boot, and then follow the on-screen instructions.

# Using HP Sure Recover (select products only)

Select computer models are configured with HP Sure Recover, a PC operating system (OS) recovery solution built into the hardware and software. HP Sure Recover can fully restore the HP OS image without installed recovery software.

Using HP Sure Recover, an administrator or user can restore the system and install:

- Latest version of the operating system
- Platform-specific device drivers
- Software applications, in the case of a custom image

To access the latest documentation for HP Sure Recover, go to <u>http://www.hp.com/support</u>. Follow the on-screen instructions to find your product and locate your documentation.

# 8 Using HP PC Hardware Diagnostics

You can use the HP PC Hardware Diagnostics utility to determine whether your computer hardware is running properly. The three versions are HP PC Hardware Diagnostics Windows, HP PC Hardware Diagnostics UEFI (Unified Extensible Firmware Interface), and (for select products only) Remote HP PC Hardware Diagnostics UEFI, a firmware feature.

# Downloading the HP PC Hardware Diagnostics Windows from the Microsoft Store

You can download the HP PC Hardware Diagnostics Windows from the Microsoft Store.

- 1. Select the Microsoft Store app on your desktop or enter Microsoft Store in the taskbar search box.
- 2. Enter HP PC Hardware Diagnostics Windows in the Microsoft Store search box.
- **3.** Follow the on-screen directions.

The tool downloads to the selected location.

# Customizing Remote HP PC Hardware Diagnostics UEFI settings

Using the Remote HP PC Hardware Diagnostics setting in Computer Setup (BIOS), you can perform several customizations.

- Set a schedule for running diagnostics unattended. You can also start diagnostics immediately in interactive mode by selecting **Execute Remote HP PC Hardware Diagnostics**.
- Set the location for downloading the diagnostic tools. This feature provides access to the tools from the HP website or from a server that has been preconfigured for use. Your computer does not require the traditional local storage (such as a hard drive or USB flash drive) to run remote diagnostics.
- Set a location for storing the test results. You can also set the user name and password that you use for uploads.
- Display status information about the diagnostics run previously.

To customize Remote HP PC Hardware Diagnostics UEFI settings, follow these steps:

- 1. Turn on or restart the computer, and when the HP logo appears, press f10 to enter Computer Setup.
- 2. Select Advanced, and then select Settings.

- **3.** Make your customization selections.
- 4. Select Main, and then Save Changes and Exit to save your settings.

Your changes take effect when the computer restarts.

# 9 Specifications

This chapter provides specifications for your computer.

# **Computer specifications**

This section provides specifications for your computer. When traveling with your computer, the computer dimensions and weights, as well as input power ratings and operating specifications, provide helpful information.

#### Table 9-1 Computer specifications

|                                                          | Metric  | U.S.    |
|----------------------------------------------------------|---------|---------|
| Dimensions                                               |         |         |
| Width                                                    | 29.8 cm | 11.7 in |
| Depth                                                    | 22.0 cm | 8.7 in  |
| Height (front to back)                                   | 1.7 cm  | 0.7 in  |
| Weight (varies by computer configuration and components) | 1.4 kg  | 3.1 lb  |

Input power

|                                   | Metric                                                                                                    | U.S.                      |  |  |
|-----------------------------------|----------------------------------------------------------------------------------------------------|---------------------------|--|--|
| Operating voltage and current     | ent 5 V dc @ 2 A / 12 V dc @ 3 A /15 V dc @ 3 A – 45 W USB Type-C                                                         |                           |  |  |
|                                   | 5 V dc @ 3 A / 9 V dc @ 3 A / 12 V dc @ 3.75 A /15 V dc @ 3 A – 45 W<br>USB Type-C                                        |                           |  |  |
|                                   | 5 V dc @ 3 A / 9 V dc @ 3 A / 10 V dc @ 3.75 A / 12 V dc @ 3.75 A / 15 V<br>dc @ 3 A / 20 V dc @ 2.25 A – 45 W USB Type-C |                           |  |  |
|                                   | 5 V dc @ 3 A / 9 V dc @ 3 A / 12 V dc @ 5 A / 15 V dc @ 4.33 A / 20 V dc<br>@ 3.25 A – 65 W USB Type-C                    |                           |  |  |
|                                   | 5 V dc @ 3 A / 9 V dc @ 3 A / 10 V dc @ 5 A / 12 V dc @ 5 A / 15 V dc @<br>4.33 A / 20 V dc @ 3.25 A – 65 W USB Type-C    |                           |  |  |
|                                   | 5 V dc @ 3 A / 9 V dc @ 3 A / 10 V dc @ 5 A / 12 V dc @ 5 A / 15 V dc @ 5<br>A / 20 V dc @ 4.5 A – 90 W USB Type-C        |                           |  |  |
|                                   | 19.5 V dc @ 2.31 A – 45 W                                                                                                 | 19.5 V dc @ 2.31 A – 45 W |  |  |
|                                   | 19.5 V dc @ 3.33 A – 65 W                                                                                                 | 19.5 V dc @ 3.33 A – 65 W |  |  |
|                                   | 19.5 V dc @ 4.62 A - 90 W                                                                                                 |                           |  |  |
|                                   | 19.5 V dc @ 6.15 A – 120 W                                                                                                |                           |  |  |
|                                   | 19.5 V dc @ 6.9 A – 135 W                                                                                                 |                           |  |  |
|                                   | 19.5 V dc @ 7.70 A – 150 W                                                                                                |                           |  |  |
|                                   | 19.5 V dc @ 10.3 A - 200 W                                                                                                |                           |  |  |
|                                   | 19.5 V dc @ 11.8 A – 230 W                                                                                                |                           |  |  |
|                                   | 19.5 V dc @ 16.92 A – 330 W                                                                                               |                           |  |  |
|                                   | 19.5 V dc @ 3.33 A - 65 W                                                                                                 |                           |  |  |
|                                   | 19.5 V dc @ 4.62 A - 90 W                                                                                                 |                           |  |  |
|                                   | 19.5 V dc @ 7.70 A – 150 W                                                                                                |                           |  |  |
|                                   | 19.5 V dc @ 10.3 A – 200 W                                                                                                |                           |  |  |
| Temperature                       |                                                                                                    |                           |  |  |
| Operating                         | 5°C to 35°C                                                                                                    | 41°F to 95°F              |  |  |
| Nonoperating                      | -20°C to 60°C                                                                                                    | -4°F to 140°F             |  |  |
| Relative humidity (noncondensing) |                                                                                                    |                           |  |  |
| Operating                         | 10% to 90%                                                                                                    |                           |  |  |
| Nonoperating                      | 5% to 95%                                                                                                    |                           |  |  |
| Maximum altitude (unpressurized)  |                                                                                                    |                           |  |  |
| Operating                         | –15 m to 3,048 m                                                                                                    | -50 ft to 10,000 ft       |  |  |
|                                   |                                                                                                    |                           |  |  |

#### Table 9-1 Computer specifications (continued)

# 34.3 cm (15.6 in) display specifications

This section provides specifications for your display.

#### Table 9-2 Display specifications

|                         | Metric                      | U.S.    |
|-------------------------|-----------------------------|---------|
| Active diagonal size    | 34.3 cm                     | 13.5 in |
| Resolution              | 1920 × 1080 (FHD)           |         |
|                         | 3840 × 2160 (UHD)           |         |
| Surface treatment       | Antiglare (FHD, UHD panels) |         |
|                         | BrightView (UHD panel)      |         |
| Brightness              | 300 nits (FHD, sRGB panels) |         |
|                         | 550 nits (UHD panel)        |         |
| Viewing angle           | UWVA                        |         |
| Backlight               | WLED                        |         |
| Display panel interface | eDP                         |         |

# Solid-state drive specifications (SATA-3)

This section provides specifications for your solid-state drive.

#### Table 9-3 Solid-state drive specifications

|                                   | 256 GB*                            |
|-----------------------------------|------------------------------------|
| Dimensions                        |                                    |
| Height                            | 1.35 mm                            |
| Weight                            | < 10 g                             |
| Interface type                    | SATA-3                             |
| Ready time, maximum (to not busy) | 1.0 ms                             |
| Access times, logical             | 0.1 ms                             |
| Transfer rate                     | up to 540 MB/s                     |
| Total logical sectors             | 234,441,648                        |
| Operating temperature             | <b>0°C to 70°C</b> (32°F to 158°F) |

\*1 GB = 1 billion bytes when referring to hard drive storage capacity. Actual accessible capacity is less. Actual drive specifications can differ slightly.

NOTE: Certain restrictions and exclusions apply. Contact support for details.

# Solid-state drive specifications

This section provides specifications for your solid-state drives.

#### Table 9-4 Solid-state drive specifications

|                                   | 256 GB*                            | 512 GB*            | 1 TB*              |
|-----------------------------------|------------------------------------|--------------------|--------------------|
| Dimensions                        |                                    |                    |                    |
| Height                            | 1.0 mm                             | 1.0 mm             | 1.0 mm             |
| Length                            | 50.8 mm                            | 50.8 mm            | 50.8 mm            |
| Width                             | 28.9 mm                            | 28.9 mm            | 28.9 mm            |
| Weight                            | < 10 g                             | < 10 g             | < 10 g             |
| Interface type                    | PCIe                               | PCIe               | PCIe               |
| Ready time, maximum (to not busy) | 1.0 ms                             | < 1.0 ms           | 1.0 ms             |
| Access times, logical             | 0.1 ms                             | 0.1 ms             | 0.1 ms             |
| Transfer rate                     |                                    |                    |                    |
| Sequential read                   | up to 2150 MB/s                    | up to 2150 MB/s    | up to 2150 MB/s    |
| Random read                       | Up to 300,000 IOPs                 | Up to 300,000 IOPs | Up to 300,000 IOPs |
| Sequential write                  | up to 1550 MB/s                    | up to 1550 MB/s    | up to 1550 MB/s    |
| Random write                      | Up to 100,000 IOPs                 | Up to 100,000 IOPs | Up to 100,000 IOPs |
| Total logical sectors             | 468,883,296                        | 1,000,215,216      | 1,500,336,388      |
| Operating temperature             | <b>0°C to 70°C</b> (32°F to 158°F) |                    |                    |

\*1 GB = 1 billion bytes when referring to hard drive storage capacity. Actual accessible capacity is less. Actual drive specifications may differ slightly.

NOTE: Certain restrictions and exclusions apply. Contact support for details.

# 10 Power cord set requirements

This chapter provides power cord requirements for countries and regions.

The wide-range input feature of the computer permits it to operate from any line voltage from 100 V ac to 120 V ac, or from 220 V ac to 240 V ac.

The 3-conductor power cord set included with the computer meets the requirements for use in the country or region where the equipment is purchased.

Power cord sets for use in other countries or regions must meet the requirements of the country and region where the computer is used.

# Requirements for all countries

These power cord requirements are applicable to all countries and regions.

- The length of the power cord set must be at least **1.0 m** (3.3 ft) and no more than **2.0 m** (6.5 ft).
- All power cord sets must be approved by an acceptable accredited agency responsible for evaluation in the country or region where the power cord set will be used.
- The power cord sets must have a minimum current capacity of 10 A and a nominal voltage rating of 125 V ac or 250 V ac, as required by the power system of each country or region.
- The appliance coupler must meet the mechanical configuration of an EN 60 320/IEC 320 Standard Sheet C13 connector for mating with the appliance inlet on the back of the computer.

# Requirements for specific countries and regions

To determine power cord requirements for specific countries and regions, use this table.

#### Table 10-1 Power cord requirements for specific countries and regions

| Country/region | Accredited agency | Applicable note number |
|----------------|-------------------|------------------------|
| Argentina      | IRAM              | 1                      |
| Australia      | SAA               | 1                      |
| Austria        | OVE               | 1                      |
| Belgium        | CEBEC             | 1                      |
| Brazil         | ABNT              | 1                      |
| Canada         | CSA               | 2                      |

| Country/region                 | Accredited agency | Applicable note number |
|--------------------------------|-------------------|------------------------|
| Chile                          | IMQ               | 1                      |
| Denmark                        | DEMKO             | 1                      |
| Finland                        | FIMKO             | 1                      |
| France                         | UTE               | 1                      |
| Germany                        | VDE               | 1                      |
| India                          | BIS               | 1                      |
| Israel                         | SII               | 1                      |
| Italy                          | IMQ               | 1                      |
| Japan                          | JIS               | 3                      |
| The Netherlands                | KEMA              | 1                      |
| New Zealand                    | SANZ              | 1                      |
| Norway                         | NEMKO             | 1                      |
| The People's Republic of China | ССС               | 4                      |
| Saudi Arabia                   | SASO              | 7                      |
| Singapore                      | PSB               | 1                      |
| South Africa                   | SABS              | 1                      |
| South Korea                    | KTL               | 5                      |
| Sweden                         | SEMKO             | 1                      |
| Switzerland                    | SEV               | 1                      |
| Taiwan                         | BSMI              | 6                      |
| Thailand                       | TISI              | 1                      |
| The United Kingdom             | ASTA              | 1                      |

#### Table 10-1 Power cord requirements for specific countries and regions (continued)

#### Table 10-1 Power cord requirements for specific countries and regions (continued)

| Country/region    | Accredited agency | Applicable note number |
|-------------------|-------------------|------------------------|
| The United States | UL                | 2                      |

- 1. The flexible cord must be Type H05VV-F, 3-conductor, 0.75 mm<sup>2</sup> conductor size. Power cord set fittings (appliance coupler and wall plug) must bear the certification mark of the agency responsible for evaluation in the country or region where it will be used.
- 2. The flexible cord must be Type SVT/SJT or equivalent, No. 18 AWG, 3-conductor. The wall plug must be a two-pole grounding type with a NEMA 5-15P (15 A, 125 V ac) or NEMA 6-15P (15 A, 250 V ac) configuration. CSA or C-UL mark. UL file number must be on each element.
- 3. The appliance coupler, flexible cord, and wall plug must bear a T mark and registration number in accordance with the Japanese Dentori Law. The flexible cord must be Type VCTF, 3-conductor, 0.75 mm<sup>2</sup> or 1.25 mm<sup>2</sup> conductor size. The wall plug must be a two-pole grounding type with a Japanese Industrial Standard C8303 (7 A, 125 V ac) configuration.
- 4. The flexible cord must be Type RVV, 3-conductor, 0.75 mm<sup>2</sup> conductor size. Power cord set fittings (appliance coupler and wall plug) must bear the CCC certification mark.
- 5. The flexible cord must be Type H05VV-F 3-conductor, 0.75 mm<sup>2</sup> conductor size. KTL logo and individual approval number must be on each element. Approval number and logo must be printed on a flag label.
- 6. The flexible cord must be Type HVCTF 3-conductor, 1.25 mm<sup>2</sup> conductor size. Power cord set fittings (appliance coupler, cable, and wall plug) must bear the BSMI certification mark.
- 7. For 127 V ac, the flexible cord must be Type SVT or SJT 3-conductor, 18 AWG, with plug NEMA 5-15P (15 A, 125 V ac), with UL and CSA or C-UL marks. For 240 V ac, the flexible cord must be Type H05VV-F 3-conductor, 0.75 mm<sup>2</sup> or 1.00 mm<sup>2</sup> conductor size, with plug BS 1363/A with BSI or ASTA marks.

# 11 Recycling

When a nonrechargeable or rechargeable battery has reached the end of its useful life, do not dispose of the battery in general household waste. Follow the local laws and regulations in your area for battery disposal.

HP encourages customers to recycle used electronic hardware, HP original print cartridges, and rechargeable batteries. For more information about recycling programs, see the HP website at <a href="http://www.hp.com/recycle">http://www.hp.com/recycle</a>.

# Index

### В

backup, creating 65 backups 65, 66 BIOS determining version 62 downloading an update 63 starting the Setup Utility 61 updating 62 Bluetooth label 5 boot order, changing 68 bottom components 12 bottom cover removal 37 spare part numbers 37

# С

cautions electrostatic discharge 27, 30 components bottom 5,12 display 5 left side 5, 7 lights 10 right side 5 top 5 touchpad 7 computer feet spare part numbers 37 computer major components 15 computer specifications 71 connector board removal 51 spare part number 51 connector board cable removal 50 spare part number 50

# D

display specifications 71, 73 display assembly removal 42 spare part numbers 42

### E

electrostatic discharge (ESD) 27, 30 preventing damage 27, 30, 31

# F

fan/heat sink assembly illustrated 23 removal 49 spare part numbers 23, 49 fingerprint reader module removal 59 spare part numbers 59 foot strip spare part numbers 37 front speakers removal 39 spare part number 39

# G

grounding methods 27, 30, 31 guidelines packaging 27, 32 transporting 27, 32 workstation 27, 28

### Η

hard drive specifications 71 hot keys break 5 insert 5 pause 5 programming query 5 scroll lock 5 hotkeys, using 5 HP PC Hardware Diagnostics Windows downloading 69 HP Recovery media recovery 67 HP Sure Recover 68

### I.

illustrated parts catalog 15 infrared sensor board removal 53 spare part number 53 infrared sensor board cable removal 54 spare part number 54

### Κ

keyboard product description 2 removal 55 spare part numbers 55

# L

labels Bluetooth 5 regulatory 5 serial number 5 service 5 wireless certification 5 WLAN 5 left side components 7

### М

magnetic pen attachment area, identifying 7

### 0

optical drive, spare part number 25

#### Ρ

packaging guidelines 27, 32 pointing device, product description 2 power cord requirements for all countries 75 requirements for specific countries and regions 75 set requirements 75 product description keyboard 2 pointing device 2 product name and number, computer 5

#### R

rear speakers removal 52 spare part number 52 recovery 65, 67 discs 67 media 67 USB flash drive 67 recovery media 66 creating using HP Cloud Recovery Download Tool 66 creating using Windows tools 66 regulatory information regulatory label 5 wireless certification labels 5 Remote HP PC Hardware Diagnostics **UEFI** settings customizing 69 removal and replacement procedures 36 restoring 65 restoring and recovery methods 67 right side components 5 rubber foot removal 37 Rubber Foot Kit spare part numbers 37

#### S

serial number, computer 5 service labels, locating 5 solid-state drive removal 40 spare part numbers 24, 40 specifications 73, 74 speakers removal 39.52 spare part numbers 39, 52 special keys identifying 11 using 11 specifications computer 71 display 71,73 hard drive 71 solid-state drive 73, 74 static electricity 27, 30 system board removal 46 spare part numbers 46 system restore 67 system restore point, creating 66

#### Т

touchpad removal 45 spare part numbers 45 touchpad cable removal 44 spare part number 44 transporting guidelines 27, 32 traveling with the computer 5

#### U

USB Type-C-to-USB Type-A cable adapter, spare part number 25

### W

Windows backup 65 recovery media 65 system restore point 66 Windows tools, using 66 wireless certification label 5 WLAN device 5 WLAN label 5 workstation guidelines 27, 28